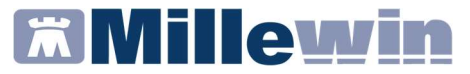

### **DATI PRODUTTORE**

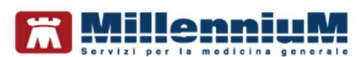

Via Di Collodi, 6/C 50141 – Firenze www.millewin.it

#### COME CONTATTARE L'ASSISTENZA TECNICA

Dal Lunedì al Venerdì dalle ore 8.30 alle ore 19.30, con orario continuato

Sabato dalle ore 9.00 alle ore 13.00

☎ 800 949502
 ■ 055 4554.420
 ✓ assistenza.millennium@dedalus.eu

#### COME CONTATTARE L'UFFICIO COMMERCIALE

Dal Lunedì al Venerdì dalle ore 8.30 alle ore 18.00, con orario continuato

800 949502
055 4554.420

 $\boxtimes$  commerciale.millennium@dedalus.eu

# Integrazione con i servizi di cooperazione operativa della REGIONE LAZIO - ADD-ON MESIR

### Sommario

| INTRODUZIONE                                                                          |
|---------------------------------------------------------------------------------------|
| PROCEDURA DI ATTIVAZIONE 6                                                            |
| INSERIMENTO LICENZA ADD ON6                                                           |
| INSERIMENTO CREDENZIALI LAZIO8                                                        |
| Come inserire o modificare le credenziali in Millewin8                                |
| SERVIZI DISPONIBILI                                                                   |
| INVIO SMS DEL NRE DELLA RICETTA DEMATERIALIZZATA<br>FARMACEUTICA10                    |
| Condizioni necessarie affinché si possa inviare il NRE per SMS<br>10                  |
| Come inviare NRE della ricetta farmaceutica tramite SMS13                             |
| Come rinviare NRE della ricetta farmaceutica tramite SMS16                            |
| Caso in cui le credenziali Lazio sono errate o assenti16                              |
| ALLINEAMENTO ANAGRAFICO19                                                             |
| Allineamento anagrafico Singolo paziente19                                            |
| Come visualizzare le esenzioni acquisiti con l'allineamento anagrafico21              |
| Come effettuare il cambio paziente direttamente dalla videata di integrazione22       |
| Allineamento anagrafico Massivo24                                                     |
| INVIO VACCINAZIONI                                                                    |
| COME STAMPARE IL MODULO PER IL CONSENSO INFORMATO<br>PER LA CAMPAGNA ANTI-INFLUENZALE |
| Invio cancellazione vaccino35                                                         |

# Integrazione con i servizi di cooperazione operativa della REGIONE LAZIO - ADD-ON MESIR

| COME VISUALIZZARE L'ELENCO DELLE VACCINAZIONI<br>SOMMINISTRATE                                                  |
|----------------------------------------------------------------------------------------------------|
| COME VISUALIZZARE DELLA LISTA DEI MEDICI DELLA UCP DI<br>APPARTENENZA                                           |
| SERVIZIO DI INVIO TEST RAPIDI                                                                                   |
| Come registrare in cartella il tampone rapido e il relativo risultato                                           |
| Come estrarre ed inviare gli esisti dei tamponi rapidi41                                                        |
| Come visualizzare il PDF del referto del test rapido45                                                          |
| Come inviare la cancellazione di un test rapido45                                                               |
| Come accedere alla lista dei test rapidi presenti sul server regionale48                                        |
| SERVIZIO DI REGISTRAZIONE ED INVIO ATTESTAZIONI DI<br>SORVEGLIANZA EPIDEMIOLOGICA SARS-COV-2                    |
| Come registrare ed inviare le attestazioni51                                                                    |
| INFORMAZIONI SULLE DISPOSIZIONI REGIONALI PER LA<br>REGISTRAZIONE ED INVIO DELLA VACCINAZIONE ANTI COVID-<br>19 |
| COME REGISTRARE LA PRIMA DOSE DEL VACCINO ANTI COVID-<br>19                                                     |
| INVIO VACCINAZIONE ANTI SARS-CoV-260                                                                            |
| COME STAMPARE IL MODULO DI ATTESTAZIONE DI AVVENUTA<br>VACCINAZIONE ANTI SARS-CoV-261                           |
| COME REGISTRARE LA NON ESECUZIONE DEL VACCINO61                                                                 |
| COME REGISTRARE LA SECONDA DOSE DEL VACCINO ANTI<br>COVID-19                                                    |
| COME VERIFICARE SE IL PAZIENTE E' STATO VACCINATO                                                               |

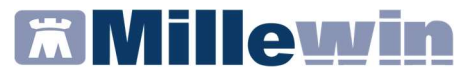

| COME VISUALIZZARE LE SOMMINISTRAZIONI DEL VACCINO | PER |
|---------------------------------------------------|-----|
| TUTTI I PROPRI ASSISTITI                          | 64  |

### Integrazione con i servizi di cooperazione operativa della REGIONE LAZIO - ADD-ON MESIR

#### INTRODUZIONE

Si consiglia di leggere le istruzioni di seguito per attivare l'integrazione di Millewin con i servizi di Cooperazione Applicativa della Regione Lazio (Progetto MESIR).

Al momento la Regione Lazio ha attivato i seguenti servizi:

- Invio SMS del NRE (Numero Ricetta Elettronica) della ricetta dematerializzata farmaceutica
- Allineamento anagrafica assistito (singolo e massivo)
- Allineamento esenzioni (singolo)
- Visualizzazione della lista dei medici della UCP di appartenenza dei medici
- Invio automatico della vaccinazione al momento dell'inserimento della stessa nella cartella del paziente e annullamento della vaccinazione in caso di cancellazione
- Visualizzazione dell'elenco delle vaccinazioni somministrate per tutti i pazienti o per il singolo paziente preso in visita
- Registrazione ed invio dell'esito dei tamponi rapidi eseguiti
- Servizio di registrazione ed invio attestazioni di sorveglianza epidemiologica SARS-CoV-2

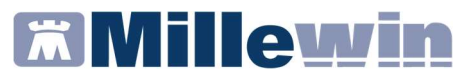

#### **PROCEDURA DI ATTIVAZIONE**

#### **INSERIMENTO LICENZA ADD ON**

Per abilitare il Progetto MESIR (Add On Lazio) è necessario inserire la licenza seguendo le istruzioni di seguito indicate.

Ripetere la procedura per ogni ADDON ricevuto.

 Fare clic sull'icona *MilleLiveUpdate* presente nella traybar o nella barra delle applicazioni (vicino all'orario)

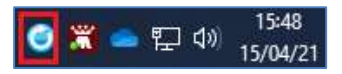

Fare clic su Licenze Addon Progetti -> Inserisci Licenza

| Aggiornamenti | Licenze Addon Progetti     | Messaggi |
|---------------|----------------------------|----------|
| Veri          | ifica aggiornamenti licenz | e        |
| D Inse        | erisci Licenza             |          |

• Effettuare il login:

|   | Uter | nte   |                 |  |
|---|------|-------|-----------------|--|
| - | Pas  | sword |                 |  |
| N |      | Lista | <u>i Utenti</u> |  |
|   |      | ок    | Annulla         |  |

### Integrazione con i servizi di cooperazione operativa della REGIONE LAZIO - ADD-ON MESIR

- Cliccare su Inserisci Licenza ed inserire il proprio Codice di Attivazione Add-on, composto da 14 caratteri
- Fare clic sul tasto Applica
- Nella videata iniziale di *Gestore Progetti XDE*, comparirà il nome del progetto abilitato e la data di scadenza:

|                            | Stato/Scadenza             |             |
|----------------------------|----------------------------|-------------|
| ntegrazione Lazio          | 3170572021                 |             |
|                            |                            |             |
|                            |                            |             |
|                            |                            |             |
|                            |                            |             |
|                            | I <u>n</u> serisci Licenza | Importa LKF |
| <u>Avanzate</u> Disabilita |                            |             |

#### NOTA

Al primo accesso a Millewin comparirà automaticamente la videata di inserimento delle credenziali Lazio (vedi paragrafo successivo)

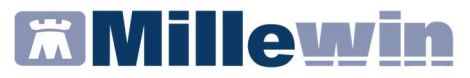

#### **INSERIMENTO CREDENZIALI LAZIO**

Per l'utilizzo delle funzionalità del progetto Cooperazione Applicativa della Regione Lazio (Progetto MESIR), è necessario inserire *Username* e *Password* come indicato di seguito.

#### **IMPORTANTE!**

Le credenziali da inserire sono quelle fornite ad ogni medico direttamente dall'ASL per l'accesso al portale Salute Lazio.

È possibile recuperare Username e Password da www.salutelazio.it -> Accedi ai Servizi -> Servizi ai Medici.

#### In caso di difficoltà:

- Inviare una e.mail a <u>mesir@regione.lazio.it</u>
- Oggetto: Cooperazione Applicativa SAR Lazio

#### Come inserire o modificare le credenziali in Millewin

- Avviare Millewin
- Fare clic su Scambio dati -> Integrazione Lazio

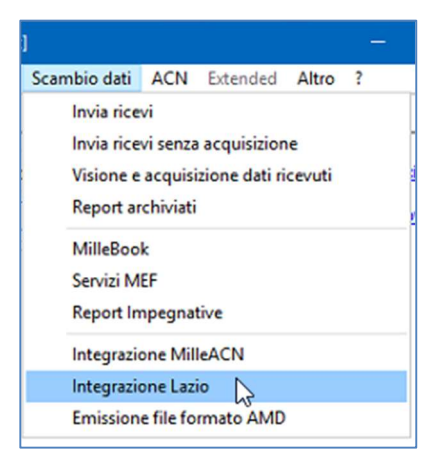

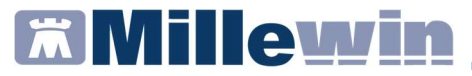

Fare clic su Strumenti -> Opzioni -> Imposta credenziali LAZIO

| 置 Integrazione Millewin - L | AZIO |                             |        |              |
|-----------------------------|------|-----------------------------|--------|--------------|
| Strumenti ?                 |      |                             |        |              |
| Opzioni                     | >    | Imposta credenziali LAZIO   |        | anate        |
| Visualizza Medici UCP       |      | Configura server PDS        | 43     | Jilan        |
| corrente o suo associat     | 0)   | Codice fiscale : BAXBAX93   | B20H50 | ) <b>1</b> T |
| Demat PROVA                 | ~    | Medico titolare : Demat PRC | AV     |              |

 Comparirà la seguente immagine nella quale inserire le proprie credenziali.

#### ATTENZIONE!

L'Username è il CODICE FISCALE

| Credenziali LAZIO        |                  |  |  |  |  |
|--------------------------|------------------|--|--|--|--|
| CR                       | EDENZIALI LAZIO  |  |  |  |  |
| Intestatario credenziali |                  |  |  |  |  |
|                          | Demat PROVA      |  |  |  |  |
| Username<br>Password     | PROVAX00X00X000Y |  |  |  |  |
|                          |                  |  |  |  |  |
| Salva                    | Annulla          |  |  |  |  |

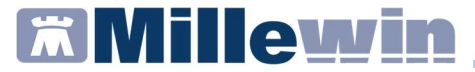

#### SERVIZI DISPONIBILI

### INVIO SMS DEL NRE DELLA RICETTA DEMATERIALIZZATA FARMACEUTICA

Millewin consente l'invio del NRE della ricetta dematerializzata farmaceutica, utilizzando il canale SMS messo a disposizione dalla Regione Lazio.

L'opzione **Dematerializzata: invio NRE per SMS** verrà mostrata, in fase prescrittiva, quando si clicca sull'apposita icona per stampare oppure si preme F5.

| AUGMENTIN*12CPR RIV875MG+125MG Fascia A |                                                                                                  | Stampa   | Annulla     |
|-----------------------------------------|--------------------------------------------------------------------------------------------------|----------|-------------|
|                                         |                                                                                                  | oscurata | suggerita 🗌 |
| Tipo ricetta:                           | Dematerializzata: stampa promemoria ~                                                            |          |             |
|                                         | Dematerializzata: stampa promemoria<br>Dematerializzata                                          |          |             |
|                                         | Dematerializzata: invio NRE per SMS                                                              |          |             |
|                                         | – Dematerializzata: invio NRE per email<br>Dematerializzata: invio promemoria per email<br>Rossa |          |             |

#### Condizioni necessarie affinché si possa inviare il NRE per SMS

Di seguito riportiamo le condizioni necessarie affinché ciascun utente Millewin (medico titolare, collaboratore, sostituto puro, MMG associato) possa:

- ✓ visualizzare la voce **Dematerializzata: invio NRE per SMS**
- ✓ inviare il codice NRE tramite SMS al numero di cellulare dell'assistito

### Integrazione con i servizi di cooperazione operativa della REGIONE LAZIO - ADD-ON MESIR

#### MEDICO TITOLARE DEL PAZIENTE

- Visualizzerà la voce Dematerializzata: invio NRE per SMS se, sulla postazione di lavoro, è presente la propria licenza di Progetto MESIR (ADD ON Lazio)
- Invierà il codice NRE per SMS, se le proprie credenziali Lazio, utilizzate per l'accesso al portale Salute Lazio, sono state registrate in: Scambio dati -> Integrazione Lazio -> Strumenti -> Opzioni -> Imposta credenziali LAZIO

#### UTENTE COLLABORATORE

- Visualizzerà la voce Dematerializzata: invio NRE per SMS se, sulla postazione di lavoro, è presente la licenza di Progetto MESIR (ADD ON Lazio) del medico titolare del paziente
- Potrà rinviare da *Gestione Studio*, tramite l'apposita icona
   , una qualsiasi prescrizione precedentemente dematerializzata, solo se ha registrato in Millewin le credenziali LAZIO del medico titolare del paziente.

SHS

La videata per l'inserimento delle credenziali Lazio, verrà mostrata effettuando l'accesso alla cartella clinica del paziente oppure quando si utilizzeranno le funzioni dell'accesso veloce (perché ad esempio ha diritti limitati)

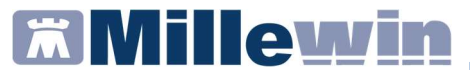

#### **UTENTE SOSTITUTO PURO**

Se sulla postazione di lavoro sono presenti:

- a) la licenza del Progetto MESIR (ADD ON Lazio) del medico titolare del paziente
- b) le credenziali Lazio del medico titolare del paziente

il sostituto:

- visualizzerà la voce Dematerializzata: invio NRE per SMS
- potrà rinviare da Gestione Studio (tramite l'apposita icona SMS) una qualsiasi prescrizione precedentemente dematerializzata
- potrà approvare le prescrizioni predisposte dalla segretaria che ha scelto l'invio NRE per SMS

La videata per l'inserimento delle credenziali Lazio, verrà mostrata effettuando l'accesso alla cartella clinica del paziente oppure quando si utilizzeranno le funzioni dell'accesso veloce.

#### UTENTE TITOLARE ASSOCIATO

 Visualizzerà la voce Dematerializzata: invio NRE per SMS, sia per i propri assistiti che per gli assistiti del collega che sostituirà, se sulla postazione di lavoro, è presente la propria licenza di Progetto MESIR (ADD ON Lazio).

L'invio tramite SMS, avverrà sempre con le proprie credenziali LAZIO, anche per le prescrizioni predisposte dal collaboratore che ha scelto l'invio NRE per SMS (a prescindere dalla presenza

### Integrazione con i servizi di cooperazione operativa della REGIONE LAZIO - ADD-ON MESIR

dell'ADD ON Lazio del medico titolare del paziente che sostituirà)

Non visualizzerà per i propri assistiti la voce Dematerializzata: invio NRE per SMS, se sulla postazione di lavoro non è presente la propria licenza di Progetto MESIR (ADD ON Lazio). L'invio tramite SMS avverrà con le credenziali Lazio del medico titolare del paziente, il cui inserimento verrà richiesto quando effettuerà l'accesso alla cartella clinica del paziente oppure quando utilizzerà le funzioni dell'accesso veloce

#### Come inviare NRE della ricetta farmaceutica tramite SMS

- Effettuare la prescrizione farmaceutica
- Cliccare sull'icona della stampante di colore "nero"

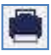

Dal menu a tendina *Tipo ricetta* scegliere la voce:
 Dematerializzata: invio NRE per SMS

| a bati bei stanne                       | a mpegnativa                                                                                     |          | 1           |
|-----------------------------------------|--------------------------------------------------------------------------------------------------|----------|-------------|
| AUGMENTIN*12CPR RIV875MG+125MG Fascia A |                                                                                                  | Stampa   | Annulla     |
|                                         |                                                                                                  | oscurata | suggerita 🗌 |
| Tipo ricetta:                           | Dematerializzata: stampa promemoria 🛛 🗸                                                          | 7        |             |
|                                         | Dematerializzata: stampa promemoria<br>Dematerializzata                                          | ]        |             |
|                                         | Dematerializzata: invio NRE per SMS                                                              |          |             |
|                                         | – Dematerializzata: invio NRE per email<br>Dematerializzata: invio promemoria per email<br>Rossa |          |             |

Millewin mostrerà la videata per l'inserimento del numero di cellulare e la possibilità di salvarlo in anagrafica. Se il numero di cellulare è stato precedentemente registrato nell'anagrafica paziente, verrà visualizzato

# Millewin 🕅

### Integrazione con i servizi di cooperazione operativa della REGIONE LAZIO - ADD-ON MESIR

| DEMATERIALIZZATA: INVIO NRE PER SMS                                    |  |
|------------------------------------------------------------------------|--|
| Inserisci o verifica il numero di cellulare a cui verrà inviato l'sms: |  |
| ASSISTITO CORRENTE (Testinps PROVA2 )                                  |  |
| cellulare 338333333                                                    |  |
| Salva nell'anagrafica dell'assistito                                   |  |

 Cliccare su Salva per salvare e contemporaneamente inviare il NRE per SMS

#### ATTENZIONE

Nel caso in cui si decida di non salvare il numero di cellulare nell'anagrafica dell'assistito, togliere la spunta da *Salva nell'anagrafica dell'assistito*. Il pulsante non si chiamerà più **Salva**, ma si trasformerà in **Invia** 

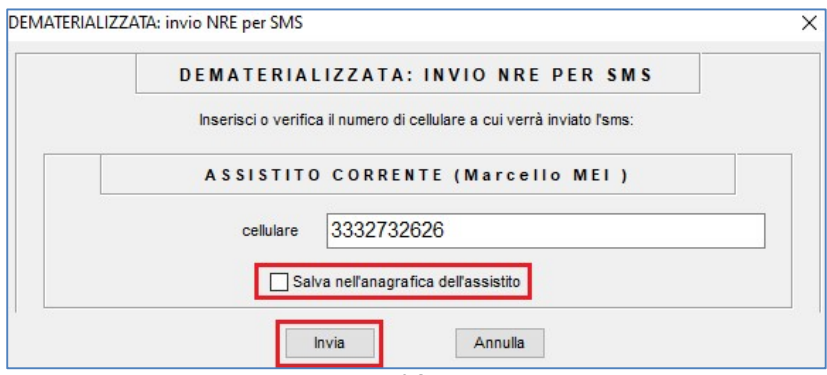

### Integrazione con i servizi di cooperazione operativa della REGIONE LAZIO - ADD-ON MESIR

#### IMPORTANTE

- La ricetta verrà dematerializzata, ma non stampata
- ✓ Il paziente della Regione Lazio riceverà sul cellulare il seguente SMS:

"Regione Lazio. La sua ricetta elettronica del 09/07/2020 relativa al CF: PRVT\* ha numero: 1200A4305039016. Porti il numero in farmacia con la tessera sanitaria"

N.B. – Il NRE, la data e le prime 4 lettere del CF, sono le parti variabili del messaggio. Vengono riportate solo le prime 4 lettere del codice fiscale + "\*" come 5° carattere. Tale metodo servirà in farmacia per avere la ragionevole certezza che la TS presentata sia corrispondente a tale NRE.

✓ La ricezione del messaggio SMS da parte del paziente non è immediata. È necessario attendere qualche minuto

### Integrazione con i servizi di cooperazione operativa della REGIONE LAZIO - ADD-ON MESIR

#### Come rinviare NRE della ricetta farmaceutica tramite SMS

Da *Gestore Studio* è possibile, per tutte le ricette dematerializzate farmaceutiche, inviare o rinviare il messaggio SMS:

- selezionare la prescrizione dall'elenco
- cliccare sull'apposita icona

| 🛊 Gestione Stu | dio               |                                                                                                    |                    | -                           |           | ×      |
|----------------|-------------------|----------------------------------------------------------------------------------------------------|--------------------|-----------------------------|-----------|--------|
| Impostazioni   | Modalità di stamp | a Modalità di invio mail                                                                                                    |                    |                             |           | -      |
| Benco ricette  |                   |                                                                                                    |                    |                             |           |        |
| PROVA DEMAT    | •                 |                                                                                                    |                    |                             |           | _      |
| T] 09/07/20 -  | 18:57:22          | SERVIZIO SANITARIO NAZIONALE RICETTA ELETTRONICA-PROMEMORIA                                                                                                    | PER L'ASSIST       | то                          |           |        |
| 🔲 [T] 09/07/20 | - 13:00:36 🔎      | Lazio 1200A 432                                                                                                    | 29339009           |                             |           |        |
|                |                   | COGNOME E NOME/INIZIALI DELL'ASSISTITO: PROVAZ TESTINPS                                                                                                    |                    |                             |           |        |
|                |                   | INDIRIZZO: VIALE LIBIA 1 CAP: 00199 CITTA: ROMA PROV: RM BAXE                                                                                                    | 3AX93B20H501T      | _                           |           |        |
| 1              |                   | ESENZIONE:NON ESENTE SIGLA PROVINCIA:RM CODICE ASL:201 DISPOSIZIONI R<br>TIPOLOGIA PRESCRIZIONE(S,H): ALTRO: PRIORITA' PRESCRIZIONE (U,B,C                                                      | EGIONALI:<br>),P): |                             |           |        |
|                |                   | PRESCRIZIONE<br>(CIALAMOXICILI INALACIDO CLANILANCO STALIZZONE DI UNITALUICO ODALE                                                                                                    |                    | <u>`</u>                    |           |        |
|                |                   | (026089019) AUGMENTIN*12CPR RIV875MG+125MG                                                                                                    | 1                  |                             |           |        |
|                |                   |                                                                                                    |                    |                             |           |        |
|                |                   |                                                                                                    |                    |                             |           |        |
|                |                   |                                                                                                    |                    |                             |           |        |
|                |                   |                                                                                                    |                    |                             |           |        |
|                |                   |                                                                                                    |                    |                             |           |        |
|                |                   |                                                                                                    |                    |                             |           |        |
|                |                   |                                                                                                    |                    |                             |           |        |
|                |                   |                                                                                                    |                    |                             |           |        |
|                |                   |                                                                                                    |                    |                             |           |        |
|                |                   |                                                                                                    |                    |                             |           |        |
|                |                   | QUESITO DIAGNOSTICO:                                                                                                    |                    | _                           |           |        |
|                |                   | N.CONFEZIONI/PRESTAZIONI:1 TIPO RICETTA/Assist.SSN DATA/09/07/2020 CODICE FISCALE DEL MEDICO.P                                                                                                  | ROVAX00X00X        | Y000                        |           |        |
|                |                   | CODICE AUTENTICAZIONE/0907/2020195/31477/000505/350705 COLNOME E NOME DEL MEDICO: FRO VA<br>Rilascialo ai sani dell'arti 1 comma 16 del Di 31 mar 2010 n.78 dell'arti 1 comma 6 del DM 2 nov 20 | 11                 |                             |           |        |
|                |                   | Il nuovo numero ReCUP di REGIONE LAZIO per le prenotazioni e' 069939                                                                                                    |                    |                             |           |        |
| C Aggioma      | Apri<br>Cartella  |                                                                                                    |                    |                             |           |        |
| Approvare      | Seleziona         |                                                                                                    |                    |                             |           |        |
| inia           | Y Cancella        | Stato invio ricetta                                                                                                    | Baborate           | Cancellate                  |           | attesa |
|                | ~                 |                                                                                                    |                    |                             |           |        |
| •              | 8                 | <u></u>                                                                                                    | 9/07/20            | <ul> <li>Iutte (</li> </ul> | ) Collabo | ratore |

#### Caso in cui le credenziali Lazio sono errate o assenti

Se l'utente corrente (MMG titolare, sostituto, associato) non ha registrato in Millewin le credenziali Lazio oppure sono errate (scadute), la prescrizione verrà dematerializzata e non verrà inviato NRE per SMS.

### Integrazione con i servizi di cooperazione operativa della REGIONE LAZIO - ADD-ON MESIR

L'utente verrà avvisato con il seguente messaggio a video che indica:

- di verificare la validità delle credenziali sul portale Salute Lazio
- come procedere all'inserimento delle credenziali dalla maschera di integrazione Lazio
- come inviare il NRE per SMS da *Gestione Studio*

| Gestione | Studio                                                                                                    | × |
|----------|----------------------------------------------------------------------------------------------------|---|
| 1        | ATTENZIONE: Dematerilizzazione avvenuta con successo ma<br>"Invio NRE per SMS" fallito per credenziali errate o mancanti<br>(Errore 401).<br>Per inviare l'NRE per SMS procedere come segue:<br>1. verificare le credenziali di accesso su Salute Lazio e inserire<br>in Scambio dati -> Integrazione Lazio -> Strumenti -> Opzioni<br>-> Imposta credenziali LAZIO<br>2. selezionare la prescrizione in Gestione Studio e cliccare<br>sull'icona SMS |   |
|          | ОК                                                                                                    |   |

Lo stesso messaggio verrà visualizzato anche nella sezione *Stato invio ricetta* di *Gestione Studio* 

| Stato invio ricetta                                                                                                    |   |
|----------------------------------------------------------------------------------------------------|---|
| DEMATERIALIZZATA ma fallito invio NRE per SMS per credenziali errate o mancanti (Errore 401).<br>Per inviare l'NRE per SMS procedere come segue:                                            | > |
| <ol> <li>verticare le credenzial di accesso su Salute Lazio e insenre in Scambio dati -&gt; integrazione Lazio -&gt; Strumenti -&gt; Opzioni -&gt; imposta<br/>credenziali LAZIO</li> </ol> | ¥ |

Se l'utente corrente (MMG titolare, sostituto, associato) non ha registrato in Millewin le credenziali Lazio oppure sono errate (scadute), le prescrizioni predisposte dal collaboratore, che ha scelto l'invio NRE per SMS (perché in possesso della licenza ADD ON

### Integrazione con i servizi di cooperazione operativa della REGIONE LAZIO - ADD-ON MESIR

Lazio del medico titolare del paziente), quando verranno approvate ed inviate saranno dematerializzate, ma non verrà inviato il messaggio SMS. L'informazione di mancato invio verrà solamente mostrata nella sezione *Stato invio ricetta* di *Gestione Studio* 

| Stato invio ricetta                                                                                                    |   |
|----------------------------------------------------------------------------------------------------|---|
| DEMATERIALIZZATA ma fallito invio NRE per SMS per credenziali errate o mancanti (Errore 401).                                                                  | ^ |
| Per inviare l'INRE per SMS procedere come segue:                                                                                                    |   |
| 1, venticare le credenziali di accesso su Salute Lazio e insenre in Scambio dati -> integrazione Lazio -> Strumenti -> Opzioni -> imposta<br>credenziali LAZIO | ¥ |

Se l'*utente collaboratore* non ha registrato in Millewin le credenziali Lazio del medico titolare del paziente oppure sono scadute (errate), quando cercherà da *Gestione Studio*, di inviare una precedente ricetta farmaceutica dematerializzata utilizzando l'apposita icona *SMS*, riceverà a video il seguente avviso:

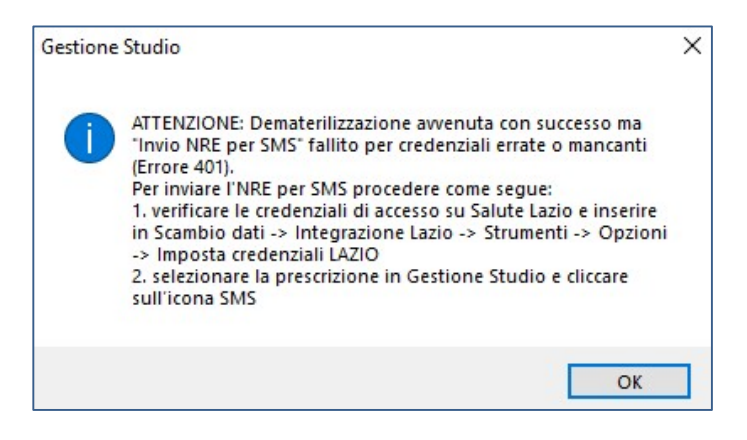

#### **IMPORTANTE**

Anche l'utente collaboratore potrà accedere alla videata di integrazione da: *Scambio dati -> Integrazione Lazio* 

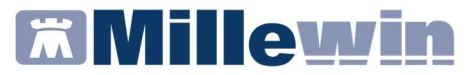

#### ALLINEAMENTO ANAGRAFICO

#### Allineamento anagrafico Singolo paziente

Dalla cartella clinica del paziente in visita è possibile accedere ai Servizi SAR allineamento singolo da:

| Medico selezionato<br>ber i servizi di progetto (utente<br>corrente o suo associato)<br>Demat PROVA | Assistito selezionato<br>Nominativo : Testinps PROVA2<br>Codice fiscale : BAXBAX93B20H501T<br>Medico titolare : Demat PROVA | Informazioni general<br>Versione integrazione:<br>15.0.144.12<br>Versione catalogo:<br>LAZIO-2017-12-06 (2.4.5.1 |  |
|----------------------------------------------------------------------------------------------------|----------------------------------------------------------------------------------------------------|----------------------------------------------------------------------------------------------------|--|
|                                                                                                    | SERVIZI SU ASSISTITO: TESTINPS PROVA2 Ricezione anagrafica Ricevi                                                           |                                                                                                    |  |
|                                                                                                    |                                                                                                    |                                                                                                    |  |
|                                                                                                    | SERVIZI SU INTERO ARCHIVIO DI DEMAT PROVA<br>Servizi di ricezione dati (intero archivio)                                    |                                                                                                    |  |

Fare clic su *Scambio dati -> Integrazione Lazio* 

 Dalla sezione: SERVIZI SU ASSISTITO: NOME COGNOME, fare click su ricevi per controllare ed eventualmente aggiornare i dati anagrafici e le esenzioni del singolo paziente.

Nell'immagine sotto riportata nella colonna di sinistra vengono mostrati i dati trasmessi dalla regione mentre nella colonna di destra i dati presenti in Millewin. Il campo evidenziato in rosso è un

### Integrazione con i servizi di cooperazione operativa della REGIONE LAZIO - ADD-ON MESIR

campo obbligatorio, cioè che verrà trasmesso obbligatoriamente a prescindere dall'attivazione del relativo flag.

|                               |   | Anagrafica aziendale/regionale |    | Anagrafica identificata in MW |   |
|-------------------------------|---|--------------------------------|----|-------------------------------|---|
| - Codice sanitario (*)        |   | 790664241                      | 79 | 0664241                       |   |
| - Codice TEAM (*)             |   |                                |    |                               |   |
| - Telefono (*)                |   | 3398742088                     |    |                               |   |
| - Cellulare (*)               |   |                                |    |                               |   |
| - E-mail (*)                  |   |                                |    |                               | - |
| ASCITA                        | 1 |                                |    |                               |   |
| - Data nascita (OBBL.)        |   | 1980-04-30                     | 19 | 80-04-30                      |   |
| - Codice comune ISTAT (OBBL.) |   | 024008                         | 24 | 008                           |   |
| - Comune (OBBL.)              |   | vedi (**)                      | AB | ZIGNANO                       |   |
| DECESSO                       |   |                                |    |                               |   |
| - Data decesso (*)            |   |                                |    |                               |   |
| SCELTA E REVOCA               |   |                                |    |                               |   |
| - Data scetta (OBBL.)         |   | 2007-07-30                     | 20 | 07-07-30                      |   |
| - Data revoca (OBBL.)         |   |                                |    |                               |   |
| - Motivo revoca (*)           |   |                                |    |                               |   |

Nell'immagine sotto riportata, invece, il campo evidenziato in verde è un campo non obbligatorio, cioè non verrà trasmesso obbligatoriamente. Verrà trasmesso ed acquisito solo se volutamente andiamo ad attivare il flag corrispondente.

|                           |                                | 1    |                                                 |   |
|---------------------------|--------------------------------|------|-------------------------------------------------|---|
|                           | Anagrafica aziendale/regionale |      | Anagrafica identificata in MW                   |   |
| - Codice regione (*)      |                                |      |                                                 |   |
| - Codice comune ISTAT (*) | 026092                         | 260  | 92                                              |   |
| DOMICILIO                 |                                | (dor | micilio non presente perchè uguale a residenza) |   |
| - Via / Piazza (*)        | CAL DE LIVERA, 187/1           |      |                                                 |   |
| - Numero civico (*)       |                                |      |                                                 |   |
| - CAP (*)                 | 31029                          |      |                                                 |   |
| - Comune (*)              |                                |      |                                                 | _ |

## Millewin 🖾

### Integrazione con i servizi di cooperazione operativa della REGIONE LAZIO - ADD-ON MESIR

### Come visualizzare le esenzioni acquisiti con l'allineamento anagrafico

È possibile visualizzare in anteprima le esenzioni del paziente in visita presenti sul portare regionale prima della acquisizione in cartella.

 Per visualizzare le esenzioni fare click su Visualizza esenzioni ricevute

|                                                             | Ai                | nagrafica aziendale/regionale                      | Anagrafi                                                        | ca identificata in l                                | MW                    |
|-------------------------------------------------------------|-------------------|----------------------------------------------------|-----------------------------------------------------------------|-----------------------------------------------------|-----------------------|
| ATI ANAGRAFICI                                              |                   |                                                    |                                                                 |                                                     |                       |
| - Nome                                                      | MilleW            | in - ACOUISIZIONE ANAGRA                           | FICHE                                                           | ×                                                   |                       |
| - Cognome                                                   |                   |                                                    |                                                                 |                                                     |                       |
| Sesso                                                       | E                 | SENZIONI RICEVUTE DAL SERVE                        | R AZIENDALE/REG                                                 | IONALE                                              |                       |
| Codice fiscale                                              | Cod               | ice: Descrizione:                                  |                                                                 | Scadenza:                                           |                       |
| Codice sanitario                                            |                   | Meno di 6 anni o piu` di 65 a                      | nni con reddito                                                 | NUMBER OF THE OWNER                                 |                       |
| Codice TEAM                                                 | E01               | familiare inferiore a 36.165,                      | 98 euro (ex art. 8,                                             | 30-03-                                              |                       |
| - Telefono (*)                                              |                   | e integrazioni)                                    | e succ. modifiche                                               | 2010                                                |                       |
| Cellulare                                                   |                   | SOGGETTI AFFETTI DA PATO                           | OGIE                                                            |                                                     |                       |
| - E-mail                                                    | 048               | NEOPLASTICHE MALIGNE E DA                          | A TUMORI DI                                                     | 02-05-                                              |                       |
| ASCITA                                                      |                   | COMPORTAMENTO INCERTO                              | 27854-248862569055-258                                          | 2023                                                |                       |
| - Data nascita                                              |                   |                                                    |                                                                 | ~                                                   |                       |
| - Codice comune ISTAT                                       |                   |                                                    |                                                                 |                                                     |                       |
| - Comune                                                    |                   | 0                                                  |                                                                 |                                                     |                       |
| ECESSO                                                      |                   |                                                    |                                                                 |                                                     |                       |
| - Data decesso                                              |                   |                                                    |                                                                 |                                                     |                       |
| CELTA E REVOCA                                              |                   |                                                    |                                                                 |                                                     |                       |
| Seleziona t                                                 | utti: 🔳 (selezion | ati solo i campi attendibili) (v. nota (*)) (*) pe | r i campi con asterisco l'asl<br>er i campi ricevuti vuoti vien | NON garantisce l'attene<br>le mantenuto il valore M | dibilità<br>ille w in |
| Informazioni aggiuntive<br>• <u>visualizza esenzioni ri</u> | evute             | (**) p<br>che M                                    | illewin riconosca che è inc                                     | ompatibile con gli altri c                          | ampi ri               |

che mostrerà le seguenti informazioni: codice esenzione, descrizione e scadenza.

### Integrazione con i servizi di cooperazione operativa della REGIONE LAZIO - ADD-ON MESIR

#### NOTA

LA codifica delle esenzioni è invariata, ma la descrizione potrebbe essere diversa. Per ulteriori dettagli consultare il link della *Codifica esenzioni per la ricetta dematerializzata* disponibile sul sito regionale al seguente link:

https://www.poslazio.it/opencms7/opencms/sociale/pos/cittadino/ Servizi al cittadino/dematerializzata/

Se il paziente preso in visita non ha nessuna esenzione registrata sul portale regionale, nella sezione *Informazioni aggiuntive* della videata di acquisizione anagrafica, verrà mostrata l'informazione come evidenziato nell'immagine sotto riportata

| ne | essuna esenzione ricevuta |
|----|---------------------------|
|----|---------------------------|

## Come effettuare il cambio paziente direttamente dalla videata di integrazione

Di default vengono visualizzati i dati del paziente preso in visita. È tuttavia possibile selezionare un nuovo assistito dal server regionale seguendo la procedura di seguito indicata:

| Cambia    |  |
|-----------|--|
| assistito |  |

Fare clic sul pulsante comparirà la relativa finestra di ricerca assistito:

# Millewin 🕅

Integrazione con i servizi di cooperazione operativa della REGIONE LAZIO - ADD-ON MESIR

| MilleWin versione 13.39.028 - 30 Gen 2018                                                                                                    | - Ricerca paziente | [PROVA Demat] |                  |           |       | ×   |
|----------------------------------------------------------------------------------------------------|--------------------|---------------|------------------|-----------|-------|-----|
| Integrazione Millewin - LAZIO - RICERCA                                                                                                    | ASSISTITO          | SUL SERVER    | AZIENDALE/REGION | ALE       |       | ×   |
| Medico per inserimento<br>nuove anaurafiche<br>Nominativo : Demat PROVA<br>Codice fiscale : PROVAX00X00X000Y<br>Assistito<br>Codice fiscale : [ |                    |               |                  |           |       |     |
| Ricerca Resetta                                                                                                    |                    |               |                  | Seleziona | 4.000 | dla |

- Dalla finestra Ricerca assistito sul server aziendale/regionale è possibile effettuare la ricerca del paziente inserendo il codice fiscale del paziente
- Ricercato il paziente, compariranno a video le informazioni anagrafiche e le eventuali esenzioni presenti sul server regionale
- Fare clic sul pulsante
   Seleziona per acquisire i dati in Millewin ed aggiornare la cartella del paziente

# Millewin 🕅

### Integrazione con i servizi di cooperazione operativa della REGIONE LAZIO - ADD-ON MESIR

#### Allineamento anagrafico Massivo

La procedura di aggiornamento anagrafica SU INTERO ARCHIVIO controlla ed eventualmente allinea tutti i pazienti presenti in archivio. Il tempo necessario per eseguibile l'allineamento è variabile in base al numero di pazienti e all'hardware utilizzato. Si consiglia quindi di procedere con l'acquisizione dei dati al di fuori della attività ambulatoriale.

#### **ATTENZIONE!**

Le esenzioni non sono scaricabili con l'allineamento anagrafico massivo, ma esclusivamente con l'allineamento anagrafico singolo.

Prima di procedere all'acquisizione anagrafica si consiglia di eseguire un salvataggio dei dati da: Centrale di Controllo -> Gestione archivi -> Backup Postgresql -> Backup.

In caso di rete locale eseguire il salvataggio dei dati dal server.

È possibile procedere all'allineamento dell'intera anagrafica dei pazienti da:

Scambio dati -> Integrazione Lazio

Integrazione con i servizi di cooperazione operativa della REGIONE LAZIO - ADD-ON MESIR

| imenti ?                                                                                            |              |                                                                                                    |                                                   |                                  |                                                                                                    |  |     |
|----------------------------------------------------------------------------------------------------|--------------|----------------------------------------------------------------------------------------------------|---------------------------------------------------|----------------------------------|----------------------------------------------------------------------------------------------------|--|-----|
| Medico selezionato<br>per i servizi di progetto (utente<br>corrente o suo associato)<br>Demat PROVA |              | Assistito selezionato Nominativo : Testinps PROVA2 Codice fiscale : BAXBAX93B20H501T Medico titolare : Demat PROVA |                                                   |                                  | Informazioni generali<br>Versione integrazione:<br>15.0.144.12<br>Versione catalogo:<br>LAZIO-2017-12-06 (2.4.5.1) |  |     |
|                                                                                                    |              | SERVIZI SU                                                                                                    | J ASSISTITO:<br>Ricezione at<br>Ricev             | TESTINPS<br>nagrafica            | PROVA2                                                                                                    |  |     |
|                                                                                                    | S E I<br>S I | RVIZI SU I<br>ERVIZI DI I<br>@ Allineamento a                                                                      | NTERO ARCHI<br>RICEZIONE DA<br>Inagrafiche Ricevi | VIO DI DE <b>I</b><br>FI (INTERO | MAT PROVA<br>ARCHIVIO)                                                                                             |  | Chi |

 cliccare su *RICEVI* dopo aver selezionato la voce *Allineamento* anagrafiche (tasti evidenziati in rosso nell'immagine sopra riportata)

A video comparirà il seguente messaggio di avviso:

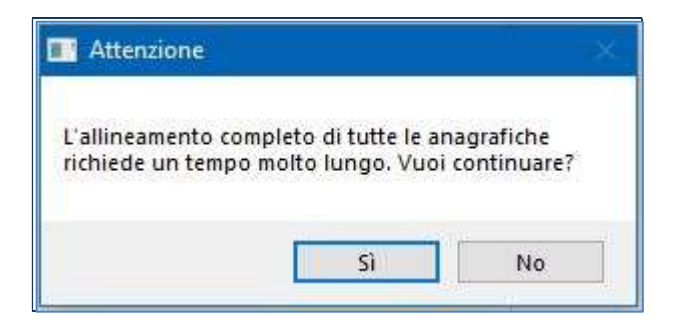

Per procedere con l'allineamento rispondere Si

### Integrazione con i servizi di cooperazione operativa della REGIONE LAZIO - ADD-ON MESIR

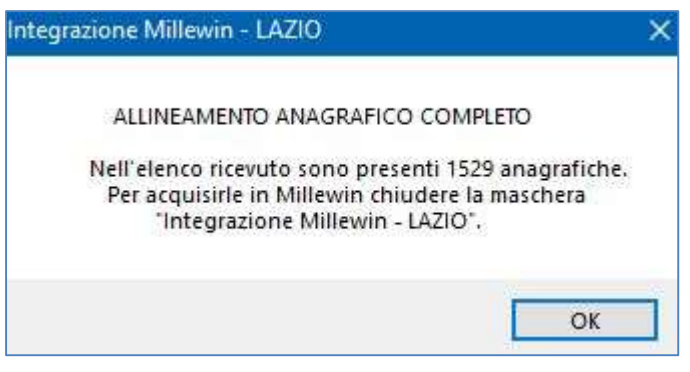

- Fare clic su Ok
- Chiudere la videata Integrazione Millewin LAZIO
- Comparirà il seguente messaggio:

| Attenzion | e:                                                                      | × |
|-----------|-------------------------------------------------------------------------|---|
| ?         | Risultano scaricati uno o più file. Procedere adesso con la<br>lettura? |   |
|           | Sì No                                                                   |   |

- Per procedere con la lettura dei dati rispondere Si
- Al termine della procedura comparirà il seguente messaggio:

Integrazione con i servizi di cooperazione operativa della REGIONE LAZIO - ADD-ON MESIR

| ? | Il file che stai per acquisire è certificato come completo dalla<br>ASL/Regione, pertanto la procedura, se confermata,<br>provvederà in automatico a: |
|---|----------------------------------------------------------------------------------------------------|
|   | - modificare i dati anagrafici di base di 5 pazienti;<br>- inserire 1524 nuovi pazienti;                                                              |
|   | Confermi ?                                                                                                    |
|   | Nota: II report completo è consultabile in C:\Program Files<br>(x86)\Millewin\reports\ultima_acquisizione_anagrafica_massiv<br>a\report.xml.          |
|   |                                                                                                    |

- Rispondere *Sì* per procedere con l'allineamento anagrafico
- Al termine del processo sarà possibile continuare con la procedura di verifica ed acquisizione dei dati ricevuti:

| Aggiornamento                                                              |          |             |                                           |                 |                       |                       |                    |       |
|----------------------------------------------------------------------------|----------|-------------|-------------------------------------------|-----------------|-----------------------|-----------------------|--------------------|-------|
| Categoria                                                                  | N°       |             | Cognome:                                  |                 | Nome:                 | Identificativo:       | Codsan:            | ^     |
| Totale pazienti nel file ASL                                               | 1127     | 信           | CESASCA                                   |                 | ANDREA                | 000094                |                    |       |
| Da inserire perchè non                                                     | 8        |             | MAZZUCCA                                  | 10              | NATALE                | 213213                |                    |       |
| identificati                                                               |          | _           |                                           | 10<br>110       | DAVID                 | 220220                |                    |       |
| <ul> <li>Dati identificativi e<br/>scelta/revoca corrispondenti</li> </ul> | 103      |             | CUSAI                                     | LIO             | DAVID                 | 460757                |                    |       |
| • Dati identificativi e                                                    | 1016     | -           | SOLDANI                                   |                 | MASSIMO               | 460800                |                    |       |
| scelta/revoca non                                                          | 1010     |             | CHISSA                                    |                 | DANIELA               | 460816                |                    |       |
| completamente corrispondenti                                               |          |             | ZANNA                                     |                 | VERONICA              | 460979                |                    |       |
| <ul> <li>Revocati nel file ASL ma non</li> </ul>                           | 15       | -           | TOSTA                                     |                 | DAVIDE                | 460994                |                    |       |
| nell'archivio                                                              |          |             | COSTINA                                   |                 | GIADA                 | 460037                |                    |       |
| <ul> <li>Revocati nell'archivio ma non</li> </ul>                          | 3        | _           |                                           |                 |                       |                       |                    | ¥     |
| nel file ASL                                                               |          | <           |                                           |                 |                       |                       |                    | >     |
| <ul> <li>Codice sanitario non</li> </ul>                                   | 1010     |             | Escludi                                   | ( I dati anagr  | afici di CESCA ANDREA | vengono rimossi dalla | lista di acquisizi | ione) |
| corrispondente                                                             |          | ll p        | aziente CES.                              | ASCA AND        | REA appartiene ai g   | ruppi:                |                    | ^     |
|                                                                            |          |             | Dati id                                   | lentificativi e | scelta/revoca non c   | ompletamente corr     | ispondenti         | -     |
|                                                                            |          | cod         | <b>isan</b><br>Millewin 10284<br>File ASL | 48394           |                       |                       |                    |       |
| Acquisisci (Inserimento / Aggio                                            | rnamento | ,<br>di 112 | 7 pazienti )                              |                 |                       |                       | Chiudi             |       |
| 1 / 1                                                                      |          |             |                                           |                 |                       |                       |                    |       |
| L                                                                          |          |             |                                           |                 |                       |                       |                    |       |

### Integrazione con i servizi di cooperazione operativa della REGIONE LAZIO - ADD-ON MESIR

#### **IMPORTANTE!**

Poiché, come descritto, la procedura di verifica e di acquisizione può essere effettuata a discrezione del MMG in maniera mirata sul singolo assistito, il tempo necessario per completare il processo di acquisizione di tutte le anagrafiche può essere suddiviso nel tempo e quindi rimandato e completato in un secondo momento. In questo caso è sufficiente chiudere questa finestra ed accedere nuovamente al processo di verifica e acquisizione dal menu di Millewin: *Scambio Dati -> Visione e acquisizione dati ricevuti*.

I dati recuperati possono essere importati in Millewin tramite due modalità:

✓ IN BLOCCO (scelta consigliata)

facendo clic sul pulsante

Acquisisci

Importando i dati nella modalità *in blocco* si avvierà un processo di aggiornamento anagrafica.

Attendere il completamento di tali processi e delle varie finestre di segnalazione

#### ✓ SINGOLARMENTE

- selezionare, nella colonna Categoria riportata alla sinistra della schermata, la categoria di interesse
- scegliere dalla colonna di destra uno per volta i nominativi dei pazienti interessati
- facendo doppio clic comparirà la videata di confronto anagrafico dei dati inseriti in Millewin e quelli registrati sul server regionale

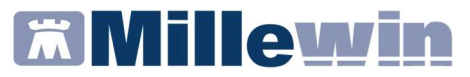

 scegliere Aggiorna l'anagrafica Millewin oppure Rifiuta aggiornamento

#### **IMPORTANTE!**

In caso di nuovo assistito verranno mostrati solo i dati anagrafici presenti sul server regionale. Per importare la nuova anagrafica fare clic su *Inserisci come NUOVA anagrafica Millewin* 

È possibile inoltre, una volta verificati i dati ricevuti, escludere dall'acquisizione una o più schede anagrafiche selezionando e cliccando su:

Escludi

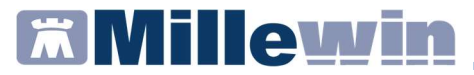

#### **INVIO VACCINAZIONI**

L'invio delle vaccinazioni avviene contestualmente all'inserimento in cartella.

 Inserire la vaccinazione effettuata dal folder Vaccini e compilare la videata di seguito

| vacento: mornazioni aggiuntive                                             |                     |                               |                             | -           |
|----------------------------------------------------------------------------|---------------------|-------------------------------|-----------------------------|-------------|
| NFLUENZA                                                                   |                     |                               |                             | Salva       |
|                                                                            |                     |                               |                             | Stampa      |
|                                                                            |                     |                               |                             | Annulla     |
| /accinazione                                                               |                     |                               | 0                           | -           |
| )ata: 23/10/2018 📥 👘 🖂 Vac                                                 | cino fornito da ASL |                               | Eseguito<br>Eseguito        | a domicilio |
| ] facente parte di una campagna va                                         | iccinale            |                               | OEseguito                   | in RSA      |
| facente parte del percorso vaccina                                         | ale del paziente    |                               | <b>UNUN</b> ese             | gano        |
| Reazione awersa                                                            |                     |                               |                             |             |
| Inserisci categoria di rischio                                             |                     |                               |                             |             |
|                                                                            |                     |                               |                             |             |
| Sito inoculo                                                               |                     |                               |                             |             |
| Sito inoculo                                                               |                     |                               |                             |             |
| Sito inoculo                                                               |                     | Medico                        | responsabile:               |             |
| Sito inoculo                                                               |                     | Medico<br>PROVAI              | responsabile:_<br>Demat     | 3           |
| Sito inoculo<br>Note:                                                      |                     | Medico<br>PROVAI              | responsabile:_<br>DEMAT     | 3           |
| Sito inoculo Note: Accino utilizzato Aggiungi vaccino                      |                     | Medico<br>PROVAI              | responsabile:<br>DEMAT      | 3           |
| Sito inoculo Note:  faccino utilizzato Aggiungi vaccino Lotto N®           | Scadenza Lotto: 00/ | Medico<br>PROVAI              | responsabile:<br>DEMAT      |             |
| Sito inoculo Note: Caccino utilizzato Aggiungi vaccino Lotto N°            | Scadenza Lotto: 00/ | Medico<br>PROVAI<br>00/0000 ÷ | responsabile:<br>DEMAT<br>ත |             |
| Sito inoculo<br>fote:<br>accino utilizzato<br>Aggiungi vaccino<br>Lotto N° | Scadenza Lotto: 00/ | Medico<br>PROVAI<br>00/0000 🔹 | responsabile:<br>DEMAT      |             |
| Sito inoculo<br>Note:<br>Accino utilizzato<br>Aggiungi vaccino             | Scadenza Lotto: 00/ | Medico<br>PROVAI<br>00/0000 + | responsabile:<br>DEMAT      |             |
| Sito inoculo Note: Aggiungi vaccino Lotto N°                               | Scadenza Lotto: 00/ | Medico<br>PROVAI<br>00/0000   | responsabile:<br>DEMAT      | 9           |
| Sito inoculo Note:  Accino utilizzato  Aggiungi vaccino  Lotto N°          | Scadenza Lotto: 00/ | Medico<br>PROVAI<br>00/0000   | responsabile:<br>DEMAT      | 9           |
| Sito inoculo Note: Aggiungi vaccino Lotto N°                               | Scadenza Lotto: 00/ | Medico<br>PROVAI              | responsabile:<br>DEMAT      |             |

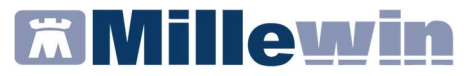

#### **IMPORTANTE!**

Da disposizioni regionali è obbligatorio compilare i campi evidenziati in rosso.

In particolare per la registrazione:

- del **vaccino INFLUENZA** è obbligatorio inserire l'opzione relativa alla campagna vaccinale, la categoria di rischio e il nome commerciale del farmaco somministrato

- dei *vaccini PNEUMOC-PCV-13* e *PNEUMOC-PPV-23* è obbligatorio inserire l'opzione relativa alla *campagna vaccinale* e la *categoria di rischio* 

 Cliccando sul tasto SALVA la vaccinazione sarà automaticamente inviata al server regionale e comparirà automaticamente il seguente messaggio:

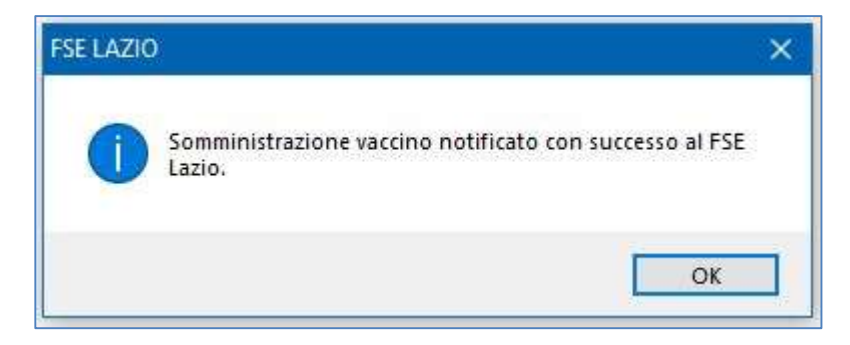

 Cliccando Ok la vaccinazione verrà evidenziata in Millewin con la colorazione verde che indica che il vaccino è stato correttamente inviato

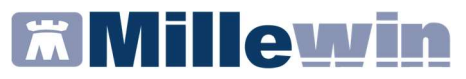

| Terapie  | Richieste | 🥥 Vaccini | consigli | mBds      | 00    |
|----------|-----------|-----------|----------|-----------|-------|
| Scadenza | Vacci     | no        | Ric      | h Data    | Note  |
|          |           |           |          | 00.00.000 | 0     |
| 05/09/23 | DIF./     | TETANO    | 3        | 00.00.000 | 0 cat |
| 01/02/19 | INFL      | UENZA     |          | 00.00.000 | 0 cat |
| 15/02/18 | ● TET/    | NO        | 2        | 00.00.000 | 0 cat |
|          | INFL      | UENZA     |          | 01.02.201 | 8     |

La colorazione **rossa** indica che il vaccino non è stato correttamente inviato a FSE Lazio

| Terapie  | Richieste | Vaccini | consigli | 🥥 mBds     | 00    |  |  |
|----------|-----------|---------|----------|------------|-------|--|--|
| Scadenza | Vacci     | no      | 1        | Rich Data  | Note  |  |  |
|          |           |         |          | 00.00.000  | )     |  |  |
| 06/11/18 | PNE       | JMOCOC  | co       | 00.00.000  | ) cat |  |  |
| 02/02/19 | INFL      | UENZA   |          | 00.00.000  | ) cat |  |  |
|          | INFLUENZA |         |          | 02.02.2018 |       |  |  |
|          | PNE       | JMOCOC  | CO       | 06.11.2013 |       |  |  |

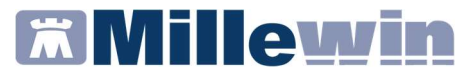

#### COME STAMPARE IL MODULO PER IL CONSENSO INFORMATO PER LA CAMPAGNA ANTI-INFLUENZALE

Le disposizioni regionali per la campagna anti-influenzale stabiliscono che il MMG deve poter stampare il modulo per il consenso informato, che sarà precompilato con i dati inseriti dal medico al momento della registrazione della vaccinazione.

Di seguito riportiamo la procedura per Inserire il vaccino INFLUENZA e per stampare il relativo modulo.

- Inserire la vaccinazione INFLUENZA dal folder Vaccini
- Compilare i campi necessari ed in particolar modo quelli obbligatori, cioè:
  - attivare opzione facente parte di una campagna vaccinale
  - inserire la categoria di rischio
  - inserire il nome commerciale del farmaco somministrato
- Fare clic sul pulsante:

Stampa

Se tutti i campi sono stati compilati correttamente la vaccinazione verrà automaticamente registrata sul server regionale e verrà mostrato il seguente messaggio:

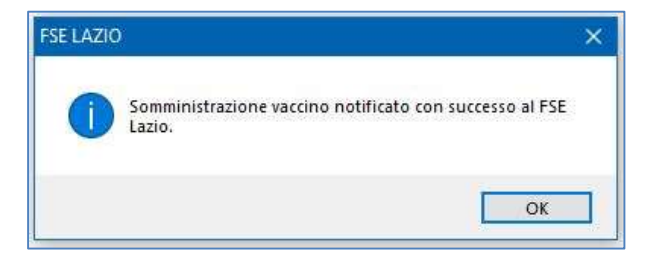

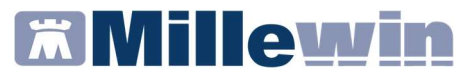

Cliccando su *Ok* verrà visualizzato il seguente messaggio:

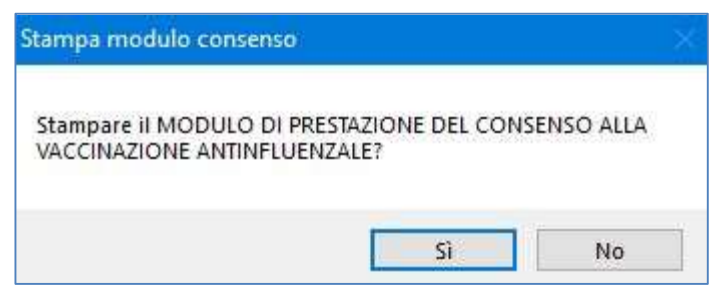

- Rispondere di Sì per visualizzare il modulo precompilato e procedere con la stampa
- Chiudere il pdf del modulo visualizzato a video. Verrà mostrato il seguente messaggio a video:

| certificato |                     | 5               |
|-------------|---------------------|-----------------|
| Desideri sa | alvare la stampa co | me certificato? |
|             | Sì                  | No              |

 Rispondere di Sì se si desidera salvare il modulo per il consenso informato nel folder *Certificati* della cartella del paziente, che verrà mostrato come di seguito:

| Accertamenti | Pressione   | Certificati | Esenz. |        | Intolleranze | <u>Allegati</u> |
|--------------|-------------|-------------|--------|--------|--------------|-----------------|
| ľ            | Certificati |             | gg     | Inizio | scadenza     | ~               |
| 26.10.18     | Vacc. INF   | LUENZA      |        |        |              |                 |

### Integrazione con i servizi di cooperazione operativa della REGIONE LAZIO - ADD-ON MESIR

E' possibile visualizzare successivamente il modulo per il consenso informato, precedentemente compilato, cliccando sull'icona:

### .

#### Invio cancellazione vaccino

Per cancellare una vaccinazione:

- Posizionarsi sul vaccino da cancellare
- Premere F3 oppure cliccare col tasto destro sulla riga del vaccinazione da cancellare e dal menu a tendina scegliere Cancella

| Terapie  | Richi  | este  | 🥥 Vaccini   | consig   | II. | mBds     |         | 00      | <u> </u> | cadenze |
|----------|--------|-------|-------------|----------|-----|----------|---------|---------|----------|---------|
| Scadenz  | а      | Vacci | no          | R        | ich | Data     |         | Note    |          | ^       |
|          |        |       |             |          |     | 00.00.0  | 000     |         |          | 1000    |
| 05/09/23 |        | DIF./ | TETANO      | 3        |     | 00.00.0  | 000 cat |         |          |         |
| 01/02/19 | ( III) | INFL  | UENZA       |          |     | 00.00.00 | 000 cat |         |          |         |
| 15/02/18 | ٢      | TETA  | NO          | 2        |     | 00.00.0  | 000 cat |         |          |         |
|          |        | INCI  | ILENZA      |          |     | 01 02 2  | 018     |         |          |         |
|          | 3      | V.    | Cancella    |          |     |          |         | F       | 3        | ottol   |
|          |        | D     | Nuova       |          |     |          |         | F       | 4        |         |
|          |        | El    | Seleziona/  | Deselezi | on  | 8        |         | F       | 6        |         |
|          |        | D     | Seleziona d | aiorno   |     |          |         | Shift+F | 6        | U       |

Comparirà automaticamente il seguente messaggio:

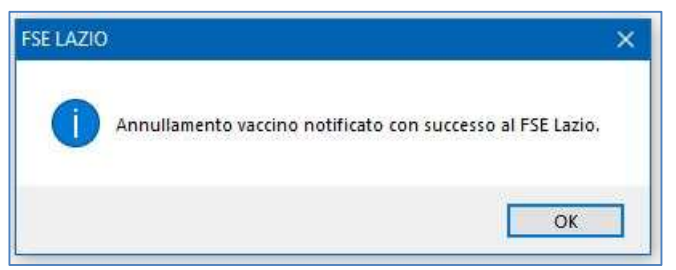

e la vaccinazione verrà eliminata dalla lista dei vaccini inseriti.

### Integrazione con i servizi di cooperazione operativa della REGIONE LAZIO - ADD-ON MESIR

#### COME VISUALIZZARE L'ELENCO DELLE VACCINAZIONI SOMMINISTRATE

Per visualizzare le somministrazioni che il MMG ha effettuato per un determinato vaccino, seguire le indicazioni riportate di seguito.

- Fare clic su Scambio dati -> Integrazione Lazio
- Fare click su Strumenti -> Visualizza elenco vaccinazioni

| Strumenti   | 2                        |   |
|-------------|--------------------------|---|
| Stratticita | 200<br>17                |   |
| Opzio       | ni                       | ) |
| Visual      | izza Medici UCP          |   |
| Vieual      | izza elenco vaccinazioni |   |

Verrà mostrata la seguente videata, dove:

| Parametri ricerca    |                        |  |    |          |   |
|----------------------|------------------------|--|----|----------|---|
| Vaccino              |                        |  |    |          | ~ |
| Somministrazione dal | 01/10/18               |  | al | 23/02/21 |   |
|                      | Solo paziente corrente |  |    |          |   |

✓ togliendo il flag su Solo paziente corrente sarà possibile visualizzare l'elenco completo di tutti i pazienti vaccinati per il vaccino scelto e, per ogni paziente, verrà mostrato: nome del farmaco, data di registrazione e somministrazione, dose ed eventuale registrazione inserita in Millewin

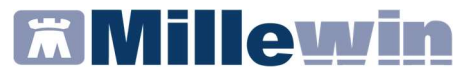

✓ lasciando il flag su Solo paziente corrente, sarà possibile, solo per il paziente preso in visita, visualizzare le seguenti informazioni sul vaccino somministrato e scelto: data di somministrazione, dose, eventuale registrazione inserita in Millewin

#### COME VISUALIZZARE DELLA LISTA DEI MEDICI DELLA UCP DI APPARTENENZA

- Fare clic su Scambio dati -> Integrazione Lazio
- Fare click su Strumenti -> Visualizza Medici UCP

| The Integrazione Millewin - L4 | ZIO   |
|--------------------------------|-------|
| Strumenti ?                    |       |
| Opzioni                        | · · · |
| Visualizza Medici UCP          | N     |
| corrente o suo associato       | 13    |

### Integrazione con i servizi di cooperazione operativa della REGIONE LAZIO - ADD-ON MESIR

#### SERVIZIO DI INVIO TEST RAPIDI

A seguito del Protocollo d'Intesa, tra Regione Lazio e OO.SS della Medicina Generale, sul servizio di esecuzione del test per SARS-CoV-2 da parte dei Medici di Medicina Generale (MMG) e dei Pediatri di Libera Scelta (PLS), la Regione Lazio ha attivato, nell'ambito dei servizi di cooperazione applicativa (Progetto MESIR), il servizio d'invio dell'esito dei tamponi rapidi eseguiti dai Medici.

Da Millewin, il MMG potrà, in maniera agevole ed integrata, registrare ed inviare l'esito dei tamponi rapidi eseguiti (in ambulatorio o in ambienti offerti alle ASL). Inoltre, avrà la possibilità di accedere alla lista dei test rapidi in modo da verificare l'esattezza dei dati ed eventualmente procedere ad un'operazione di cancellazione e inserimento del dato corretto.

Per una corretta estrazione/invio dei dati da Millewin, è indispensabile registrare, nella cartella clinica del paziente, l'esecuzione del tampone rapido utilizzando l'accertamento:

#### TAMPONE RAPIDO ANTIGENE SARS-COVID-2.

Il nuovo servizio di estrazione/invio esito dei tamponi rapidi è disponibile da:

Scambio dati -> Integrazione Lazio -> Strumenti -> Invio Test Rapidi per emergenza COVID-19.

### Integrazione con i servizi di cooperazione operativa della REGIONE LAZIO - ADD-ON MESIR

### Come registrare in cartella il tampone rapido e il relativo risultato

Di seguito riportiamo la corretta procedura di inserimento in cartella clinica dei tamponi rapidi eseguiti dai MMG.

 Accedere alla tabella accertamenti e ricercare l'accertamento: TAMPONE RAPIDO ANTIGENE SARS-COVID-2

| ● Singoli        | ⊠ Mostra<br>Cerca T | sinonimi<br>AMPO   | tutte le           | e branche             | ×      | Annulla  |
|------------------|---------------------|--------------------|--------------------|-----------------------|--------|----------|
| O Gruppi         |                     | Ricerca per nomen  | clatore tariffario | Ricerca per codice ca | talogo |          |
| tipo Descrizione |                     |                    |                    | prezzo                |        |          |
| TST TAMPONE      | RAPIDO ANT          | IGENE SARS-COVID-2 |                    | In Office             |        | Compila  |
| 00 Adenovirus    | da tampone          | oculare            |                    | 63,52                 | •      |          |
| 00 HPV . Tam     | oone Faringe        | 0                  |                    | 63.52                 | •      | Modifica |

 Cliccare su Compila per indicare il luogo in cui è stato eseguito e il relativo risultato del test

| ● In Studio<br>) Fuori Studio<br>) A Domicilio                            |            |                           |                               | OK<br>Annulla |
|---------------------------------------------------------------------------|------------|---------------------------|-------------------------------|---------------|
| non valutato     non valutato     non valutato     Normale     Patologico | ✓ ? 🗆 info | Richiesto il<br>In Office | Data esecuzione<br>16.12.2020 | Allegati      |
|                                                                           |            |                           |                               |               |
| Referto/Note                                                              |            | Pianificazione pro        | ossime scadenze               |               |

Integrazione con i servizi di cooperazione operativa della REGIONE LAZIO - ADD-ON MESIR

- Indicare:
  - ✓ *Normale* nel caso in cui il risultato sia *Negativo*
  - ✓ Patologico nel caso in cui il risultato sia Positivo
- Registrato l'esito del test, cliccare su Ok.

L'esecuzione del tampone rapido con le informazioni relative al luogo e al risultato verranno visualizzati nel folder *Accertamenti* della cartella del paziente.

| Accertamenti | Pressione    | Certificati | Esenz.    | <u>Into</u>      | <u>lleranze</u> & <u>Alle</u> | egati |
|--------------|--------------|-------------|-----------|------------------|-------------------------------|-------|
| 10.10.00     | Accertamenti |             | Risultat  | 0 <i>1</i> C 0 1 | V E Tipo S                    | ^     |
| 16.12.20     |              | RAPIDO AI   | TI Studio | •                | TST N                         | J     |

### Integrazione con i servizi di cooperazione operativa della REGIONE LAZIO - ADD-ON MESIR

#### Come estrarre ed inviare gli esisti dei tamponi rapidi

Di seguito riportiamo la procedura per estrarre ed inviare i tamponi rapidi registrati in cartella.

Cliccare su:

Scambio dati -> Integrazione Lazio -> Strumenti -> Invio Test Rapidi per emergenza COVID-19.

Verrà mostrato il seguente avviso:

| Avviso                                                                                                    | × |
|----------------------------------------------------------------------------------------------------|---|
| ATTENZIONE: l'estrazione/invio dei dati elabora solo le registrazioni<br>effettuate in Millewin con l'accertamento: TAMPONE RAPIDO ANTIGENE<br>SARS-COVID-2 |   |
| ОК                                                                                                    |   |

 Cliccando su Ok, verrà visualizzata la seguente schermata dove il medico potrà impostare un arco temporale per l'estrazione dei dati e potrà scegliere se effettuare l'estrazione per un singolo assistito oppure sull'intero archivio

Integrazione con i servizi di cooperazione operativa della REGIONE LAZIO - ADD-ON MESIR

| 🛗 Invio Test Rapi | di per Emergenza COVID-1    | 9              |              |                        |            |            |            |        | - 1  | ) × |
|-------------------|-----------------------------|----------------|--------------|------------------------|------------|------------|------------|--------|------|-----|
| Medico            |                             |                | Fibri        | e                      |            |            |            |        |      |     |
| Az San 120201     |                             |                | Paziente 🔘 T | itti 🔾 Singolo Assisti | 10         |            |            |        |      |     |
| A                 |                             |                | Dal 01/12    | 2/20 <b>□</b> ▼ Al     | 17/12/20 [ |            |            |        | Estr | ai  |
| Data              | Cognome Nome                | Codice Fiscale | Telefono     | Esito                  | Stato      | Protocollo | Da Inviare | Errore |      | _   |
|                   |                             |                |              |                        |            |            |            |        |      |     |
|                   |                             |                |              |                        |            |            |            |        |      |     |
|                   |                             |                |              |                        |            |            |            |        |      |     |
|                   |                             |                |              |                        |            |            |            |        |      |     |
|                   |                             |                |              |                        |            |            |            |        |      |     |
|                   |                             |                |              |                        |            |            |            |        |      |     |
|                   |                             |                |              |                        |            |            |            |        |      |     |
|                   |                             |                |              |                        |            |            |            |        |      |     |
|                   |                             |                |              |                        |            |            |            |        |      |     |
| <                 |                             |                |              |                        |            |            |            |        |      | _   |
|                   |                             |                |              |                        |            |            |            | -      |      |     |
| 🔲 Visualizza dati | inviati al server regionale |                |              |                        |            |            |            |        |      |     |
| Totale Vaccini:   |                             |                |              |                        |            |            |            |        | olik |     |

Inserito il periodo di interesse, fare clic su Estrai

| 🛗 Invio Test Rap                           | idi per Emergenza COVID-1 | 9              |                                    |                                                            |       |            |            |        | - |        | Х |
|--------------------------------------------|---------------------------|----------------|------------------------------------|------------------------------------------------------------|-------|------------|------------|--------|---|--------|---|
| Medico<br>Medico<br>Az. San. <u>120201</u> | L                         |                | Fibi<br>Paziente  Tut<br>Dal 01/12 | non<br>Paziente © Tuti ◯ Singolo Assistito<br>Dal 01/12/20 |       |            |            |        |   | Estrai |   |
| Data                                       | Cognome Nome              | Codice Fiscale | Telefono                           | Esito                                                      | Stato | Protocollo | Da Inviare | Errore |   |        |   |
|                                            |                           |                |                                    |                                                            |       |            |            |        |   |        |   |

 Verrà visualizzato il test rapido o l'eventuale elenco dei test rapidi eseguiti e registrati in Millewin.

Lo "stato" verrà posto automaticamente in *Da\_inviare* e di default verrà attivato il flag in corrispondenza alla casella *Da inviare.* 

Fare clic su Invia per procedere con l'invio dei dati

# Millewin 🕅

Integrazione con i servizi di cooperazione operativa della REGIONE LAZIO - ADD-ON MESIR

| Medico<br>Medico<br>Az. Si | io Test Rapidi<br>20<br>an. <u>120110</u> | per Emergenza COVID-      | 19               | Rin<br>Pazierte ® Tuti O Singelo Assistio<br>Dal 17/12/20 ⊕ + Al 17/12/20 ⊕ + |          |            |            |            |        | Estrai |     |  |
|----------------------------|-------------------------------------------|---------------------------|------------------|-------------------------------------------------------------------------------|----------|------------|------------|------------|--------|--------|-----|--|
|                            | Data                                      | Cognome Nome              | Codice Fiscale   | Telefono                                                                      | Esito    | Stato      | Protocollo | Da Inviare | Errore |        |     |  |
|                            | 2020/12/17                                | TEST COVID                | TSTTTP70A01H501C | 3333333                                                                       | NEGATIVO | Da_inviare |            |            |        |        |     |  |
|                            |                                           |                           |                  |                                                                               |          |            |            |            |        |        |     |  |
|                            |                                           |                           |                  |                                                                               |          |            |            |            |        |        |     |  |
|                            |                                           |                           |                  |                                                                               |          |            |            |            |        |        |     |  |
|                            |                                           |                           |                  |                                                                               |          |            |            |            |        |        |     |  |
|                            |                                           |                           |                  |                                                                               |          |            |            |            |        |        |     |  |
| 🗌 Vis                      | ualizza dati in•                          | viati al server regionale |                  |                                                                               |          |            |            |            | Stampa | In     | via |  |
| fotale t                   | est rapidi: 1                             |                           |                  |                                                                               |          |            |            |            |        |        |     |  |

In caso in cui l'invio non vada a buon fine, il server restituirà dei codice di errore che verranno mostrati al MMG sotto forma di opportuni messaggi indicanti l'errore riscontrato, al fine di consentire la correzione dei dati del tampone registrato.

Invece, l'esito dell'invio dei dati avvenuto con successo verrà visualizzato a video con il seguente messaggio:

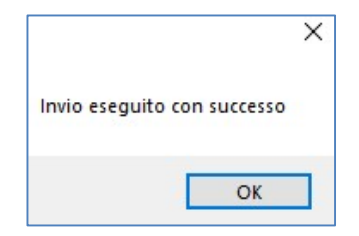

### Integrazione con i servizi di cooperazione operativa della REGIONE LAZIO - ADD-ON MESIR

Cliccando su Ok, il servizio regionale ritornerà:

- ✓ il codice identificativo univoco della protocollazione, che verrà riportato automaticamente nella colonna *Protocollo*
- ✓ il pdf del referto, che verrà associato in automatico all'accertamento in office e quindi salvato anche tra gli allegati della cartella del paziente.

| Media<br>Media | co<br>lico         |              |                | Filtri<br>Paziente | <ul> <li>Tutti</li> </ul> | Singolo A         | ssistito | ,                |                                 |            |        |
|----------------|--------------------|--------------|----------------|--------------------|---------------------------|-------------------|----------|------------------|---------------------------------|------------|--------|
| Az.:           | San. <u>120111</u> | Dal          | 01/12/20       |                    | AI                        | 10/12/20          |          |                  |                                 |            |        |
|                |                    |              |                |                    |                           |                   |          |                  |                                 |            |        |
| _              | Data               | Cognome Nome | Codice Fiscale | Telefono           |                           | Esito             |          | Stato            | Protocollo                      | Da Inviare | Errore |
| 0              | Data 2020/12/10    | Cognome Nome | Codice Fiscale | Telefono           |                           | Esito<br>NEGATIVO | 8        | Stato<br>Inviato | Protocollo<br>99201210000839121 | Da Inviare | Errore |

Lo stato relativo al test inviato diventerà automaticamente *Inviato*.

#### Integrazione con i servizi di cooperazione operativa della REGIONE I AZIO - ADD-ON MESIR

#### Come visualizzare il PDF del referto del test rapido

Per visualizzare il referto ricevuto dal server regionale relativo ai dati del tampone rapido inviato:

- Posizionarsi sull'accertamento inserito
- Fare clic sul campo risultato evidenziato di seguito

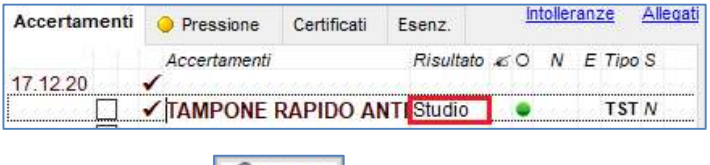

Cliccare su 

### Allegati

#### Come inviare la cancellazione di un test rapido

Di seguito riportiamo la procedura per inviare la cancellazione sul server regionale dei dati relativi ad un test rapido.

- Eseguire la cancellazione del tampone rapido in cartella
- Effettuata la cancellazione in cartella cliccare su: Scambio dati -> Integrazione Lazio -> Strumenti -> Invio Test Rapidi per emergenza COVID-19.

Verrà mostrato il seguente avviso:

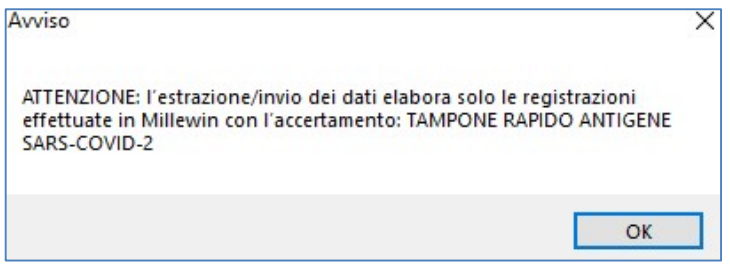

### Integrazione con i servizi di cooperazione operativa della REGIONE LAZIO - ADD-ON MESIR

- Cliccando su Ok, verrà visualizzata la schermata dove il medico potrà impostare un arco temporale per l'estrazione dei dati e potrà scegliere se effettuare l'estrazione per un singolo assistito oppure sull'intero archivio
- Inserito il periodo di interesse e fare clic su *Estrai*
- Verrà visualizzato il test rapido da eliminare e gli eventuali altri test registrati da inviare.

In corrispondenza del test rapido eliminato in cartella, Lo "stato" verrà posto automaticamente in *Da\_eliminare* e di default verrà attivato il flag in corrispondenza alla casella *Da inviare*. Fare clic su *Invia* per procedere con l'invio dei dati

| Az. San. 12020<br>Data | Cognome Nome                |                | Paziente  Tut Dal 01/12/                                                                                      | ti O Singolo Assistito<br>20 🐨 Al | 17/12/20     | 1                 |            |        |        |    |
|------------------------|-----------------------------|----------------|----------------------------------------------------------------------------------------------------|-----------------------------------|--------------|-------------------|------------|--------|--------|----|
| Data                   | Cognome Nome                |                | Pazzenie (11/11/2/20) (11/11/2/20) (11/11/2/20) (11/11/2/20) (11/11/2/20) (11/11/2/20) (11/11/2/20) (11/11/2) |                                   |              |                   |            |        | Estrai |    |
| •                      |                             | Codice Fiscale | Telefono                                                                                                    | Esto                              | Stato        | Protocollo        | Da Inviare | Errore |        |    |
|                        | <u>R</u>                    | м              |                                                                                                    | NEGATIVO                          | Da Eliminare | 99201215000863164 |            |        |        |    |
|                        |                             |                |                                                                                                    |                                   |              |                   |            |        |        |    |
| ¢                      |                             |                |                                                                                                    |                                   |              |                   |            |        | _      | >  |
| 🗌 Visualizza dat       | inviati al server regionale |                |                                                                                                    |                                   |              |                   |            | Stampa | Inv    | ia |

Se l'invio della cancellazione va a buon fine, il MMG verrà avvisato con un messaggio e lo stato varierà automaticamente in *Eliminato*. Eseguendo nuovamente l'estrazione dei dati, il test rapido di cui si è inviata la cancellazione non verrà più mostrato. Se invece l'invio non va a buon fine, il MMG verrà avvisato con un messaggio a video:

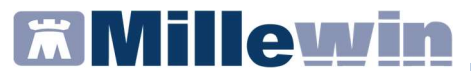

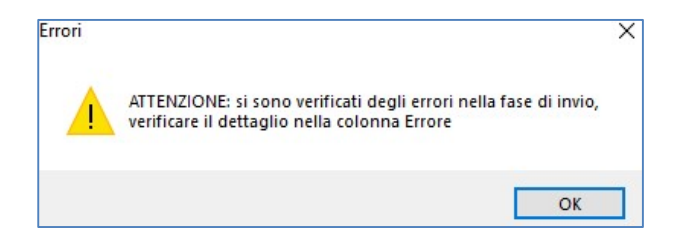

Il codice e la descrizione dell'errore saranno visibili nella colonna *Errore* 

| 🖬 In                   | vio Test Rap                  | idi per Emergenza COVID-1 | 9              |                                                                       |      |       |            |            |                     |            |           | ×        |
|------------------------|-------------------------------|---------------------------|----------------|-----------------------------------------------------------------------|------|-------|------------|------------|---------------------|------------|-----------|----------|
| Medic<br>Medi<br>Az. S | o<br>co<br>ian. <u>12020'</u> | L I                       |                | Patr<br>Paziente  Tutti  Singolo Assistito Dat 01/12/20 At 17/12/20 F |      |       |            |            |                     |            | Estrai    |          |
|                        | Data                          | Cognome Nome              | Codice Fiscale | Telefono                                                              | Esto | Stato | Protocollo | Da Inviare | Errore              |            |           |          |
| ٠                      | • M                           |                           | M              | NEGATIVO Da Eliminare 99201215000863164 76 Non e' poss                |      |       |            |            | 76 Non e' possibile | cancellare | I Test in | quanto n |

#### ATTENZIONE

L'invio della cancellazione di un test rapido deve essere effettuato nella stessa giornata in cui si è inviato, altrimenti il server regionale non consentirà la cancellazione e restituirà il seguente errore:

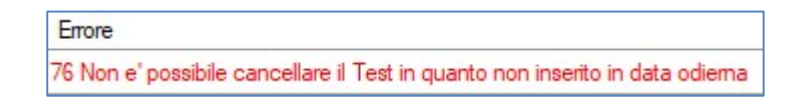

### Integrazione con i servizi di cooperazione operativa della REGIONE LAZIO - ADD-ON MESIR

### Come accedere alla lista dei test rapidi presenti sul server regionale

Di seguito riportiamo la procedura che consentirà al MMG di accedere alla lista degli assistiti che hanno eseguito i test rapidi e i cui esiti sono stati registrati sul portale regionale.

Cliccando su:

Scambio dati -> Integrazione Lazio -> Strumenti -> Invio Test Rapidi per emergenza COVID-19, verrà visualizzato il seguente avviso:

| Avviso                                                                                                    | × |
|----------------------------------------------------------------------------------------------------|---|
| ATTENZIONE: l'estrazione/invio dei dati elabora solo le registrazioni<br>effettuate in Millewin con l'accertamento: TAMPONE RAPIDO ANTIGENE<br>SARS-COVID-2 |   |
| ОК                                                                                                    |   |

- Cliccando su Ok, verrà mostrata la schermata dove il medico potrà impostare un arco temporale per estrarre la lista dei test rapidi. Inoltre, potrà scegliere se visualizzare i dati di un singolo assistito oppure di tutti pazienti in archivio
- Impostato il periodo di interesse, inserire flag in corrispondenza di Visualizza dati presenti sul server
- Fare clic su *Estrai* come mostrato di seguito

Integrazione con i servizi di cooperazione operativa della REGIONE LAZIO - ADD-ON MESIR

| Invic            | o Test Rapi      | di per Emergenza COVI | D-19          | -        |          |              |                  |                   |                |            |        | - 🗆 X    |
|------------------|------------------|-----------------------|---------------|----------|----------|--------------|------------------|-------------------|----------------|------------|--------|----------|
| Medico<br>Medico | PROVA            | DEMAT                 |               | Paziente | Tutti    | O Singolo As | sistito          |                   |                |            |        |          |
| Az. Sa           | n. <u>190201</u> |                       |               | Dal      | 01/01/21 |              | AI 27/01/21      |                   |                |            |        | 🙀 Estrai |
|                  |                  |                       |               |          |          |              |                  |                   |                |            |        |          |
|                  | Data             | Cognome Nome          | Codice Recale | Telefono |          | Esto         | Stato            | Protocollo        | Referto        | Da Inviare | Errore |          |
|                  |                  |                       |               |          |          |              |                  |                   |                |            |        |          |
|                  |                  |                       |               |          |          |              |                  |                   |                |            |        |          |
|                  |                  |                       |               |          |          |              |                  |                   |                |            |        |          |
|                  |                  |                       |               |          |          |              |                  |                   |                |            |        |          |
|                  |                  |                       |               |          |          |              |                  |                   |                |            |        |          |
|                  |                  |                       |               |          |          |              |                  |                   |                |            |        |          |
|                  |                  |                       |               |          |          |              |                  |                   |                |            |        |          |
|                  |                  |                       |               |          |          |              |                  |                   |                |            |        |          |
|                  |                  |                       |               |          |          |              |                  |                   |                |            |        |          |
|                  |                  |                       |               |          |          |              |                  |                   |                |            |        |          |
|                  |                  |                       |               |          |          |              |                  |                   |                |            |        |          |
|                  |                  |                       |               |          |          |              |                  |                   |                |            |        |          |
| <                |                  |                       |               |          |          |              |                  |                   |                |            |        | ,        |
|                  |                  |                       |               |          |          |              |                  |                   |                |            |        |          |
| ✓ Visu           | alizza dati      | presenti sul server   |               |          |          | SOL          | O IN VISUALIZZAZ | IONE (DATI PRESEN | TI SUL SERVER) | (in        |        | @Invia   |
| Totale Va        | eccini:          |                       |               |          |          |              |                  |                   |                |            |        |          |

Verrà così visualizzata l'eventuale lista con i nominativi degli assistiti e le relative informazioni sui test rapidi registrati sul server regionale

| Co Invi  | io Test Rapidi   | per Emergenza COVID-19 |                  |                  |                    |             |                        |           |            |        | - 0      | × |
|----------|------------------|------------------------|------------------|------------------|--------------------|-------------|------------------------|-----------|------------|--------|----------|---|
| Medic    | PROVA            | DEMAT                  |                  | Paziente   Tutti | O Singolo Assistit | 5           |                        |           |            |        |          |   |
| Az. Sa   | n. <u>190201</u> |                        |                  | Dal 01/01/2      | 1 🛛 🕶 🛛 🗛          | 27/01/21 [  | D-                     |           |            |        | 🙊 Estrai |   |
|          |                  |                        |                  |                  |                    |             |                        |           |            |        |          |   |
|          | Data             | Cognome Nome           | Codice Fiscale   | Telefono         | Esito              | Stato       | Protocollo             | Referto   | Da Inviare | Еттоге |          |   |
| •        | 2021/01/26       | PROVA2 TESTINPS        | BAXBAX93B20H501T | 1                | NEGATIVO           | Inviato     | 99210126003524115      |           |            |        |          |   |
|          |                  |                        |                  |                  |                    |             |                        |           |            |        |          |   |
| 🗹 Vis    | ualizza dati pr  | esenti sul server      |                  |                  | SOLO IN            | VISUALIZZAZ | IONE (DATI PRESENTI SI | ul server | 0          | Stampa | lnvia    |   |
| Totale t | est rapidi: 1    |                        |                  |                  |                    |             |                        |           |            |        |          |   |

# Millewin 🕅

### Integrazione con i servizi di cooperazione operativa della REGIONE LAZIO - ADD-ON MESIR

### SERVIZIO DI REGISTRAZIONE ED INVIO ATTESTAZIONI DI SORVEGLIANZA EPIDEMIOLOGICA SARS-COV-2

La nuova funzionalità di registrazione ed invio attestazioni/documenti di sorveglianza epidemiologica SARS-COV-2 è richiamabile da: *Scambio dati -> Integrazione Lazio -> Strumenti -> Invio Attestazioni sorveglianza epidemiologica SARS-CoV-2.* 

| 📆 Invio Attestazioni sorveglianza epidemiologica SARS-CoV-2                     | >                                                                                  |
|---------------------------------------------------------------------------------|------------------------------------------------------------------------------------|
| Attestazioni                                                                    |                                                                                    |
| Attestazione di Test antigenico negativo                                        | Attestazione/certificazione di fine isolamento con tampone negativo                |
| Attestazione di Tampone molecolare negativo                                     | Attestazione/certificazione di fine isolamento per i casi positivi a lungo termine |
| Comunicazione inizio isolamento di paziente con diagnosi confermata di Covid-19 | Comunicazione INIZIO/FINE quarantena                                               |
|                                                                                 | Comunicazione al SISP di INIZIO guarantena                                         |

Tuttavia, registrando in cartella l'esito di un tampone (rapido o molecolare), il MMG riceverà un avviso utile a raggiungere in maniera agevole la documentazione che deve redigere nell'ambito delle procedure operative da eseguire nella rete regionale di sorveglianza epidemiologica per SARS-CoV-2.

La compilazione del modulo è ulteriormente facilitata dalla precompilazione automatica dei dati dell'assistito presenti in cartella.

# Millewin 🕅

### Integrazione con i servizi di cooperazione operativa della REGIONE LAZIO - ADD-ON MESIR

#### Come registrare ed inviare le attestazioni

Di seguito verrà descritta la procedura per la registrazione in cartella e per l'invio dei documenti di sorveglianza epidemiologica SARS-COV-2

 Accedere alla tabella accertamenti e ricercare l'accertamento: TAMPONE RAPIDO ANTIGENE SARS-COVID-2

| ) Singoli      | <sup>nti</sup> ⊠ Mostra<br>Cerca T | a sinonimi<br>AMPO | tutte le           | e branche              | ~      | Annulla  |
|----------------|------------------------------------|--------------------|--------------------|------------------------|--------|----------|
| успаррі        |                                    | Ricerca per nomer  | clatore tariffario | Ricerca per codice cat | talogo |          |
| tipo Descrizio | one                                |                    |                    | prezzo                 |        |          |
| TST TAMPON     | IE RAPIDO ANT                      | IGENE SARS-COVID-2 |                    | In Office              |        | Compila  |
| 00 Adenovi     | rus da tampone                     | e oculare          |                    | 63,52                  | •      |          |
| 00 HPV - Ta    | mpone Faringe                      | 0                  |                    | 63.52                  | •      | Modifica |

oppure ricercare l'accertamento: TAMPONE NASOFARINGEO: TEST MOLECOLARE COVID-19

|                  | E Wood  | ra sinonimi        |                  |            |                |       | Annulla |
|------------------|---------|--------------------|------------------|------------|----------------|-------|---------|
| Singoli          | Cerca [ | TAMPONE            | tutte l          | e branche  |                | ~     |         |
| C on opp         |         | Ricerca per nomeno | atore tariffario | Ricerca pe | er codice cata | alogo |         |
| tipo Descrizione |         |                    |                  |            | prezzo         | ^     |         |

- Cliccare su Compila per indicare l'eventuale luogo in cui è stato eseguito e il relativo risultato del test, indicando:
  - ✓ *Normale* nel caso in cui il risultato sia *Negativo*
  - Patologico nel caso in cui il risultato sia Positivo

### Integrazione con i servizi di cooperazione operativa della REGIONE LAZIO - ADD-ON MESIR

 Registrato l'esito del test, cliccare su Ok. L'esecuzione del tampone rapido o molecolare con le informazioni e il risultato verranno visualizzati nel folder Accertamenti della cartella del paziente.

Nel caso in cui si registra in cartella l'esito del tampone rapido eseguito, verranno mostrati a video i seguenti avvisi:

| Attenzione!                                                                                                    | × |
|----------------------------------------------------------------------------------------------------|---|
| ATTENZIONE: si ricorda che è necessario inviare le registrazioni degli<br>esiti dell'esame eseguito, al progetto regionale MESIR, dal menù<br>Integrazione LAZIO> Strumenti> "Invio Test Rapidi per emergenza<br>COVID-19" |   |
| OK                                                                                                    |   |
| Attenzione                                                                                                    | X |

| Vuoi procedere con la compilazio<br>comunicazioni finalizzate alla sor<br>SARS-CoV-2? | one dei documenti per le attestazioni e<br>veglianza epidemiologica per |
|---------------------------------------------------------------------------------------|-------------------------------------------------------------------------|
|                                                                                       | Sì No                                                                   |

Il primo avviso indica il percorso per eseguire l'invio dell'esito del tampone rapido registrato.

Il secondo avviso, informa il MMG che è possibile compilare i documenti per le attestazioni e comunicazioni ai fine della

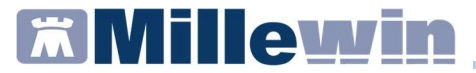

sorveglianza epidemiologica per SARS-CoV-2.

Invece, nel caso in cui si registra in cartella l'esito del tampone molecolare, verrà visualizzato a video soltanto il seguente avviso:

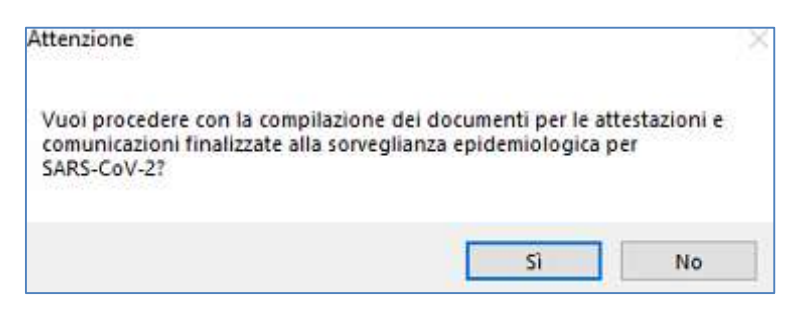

Se si desidera procedere con la compilazione e l'invio, rispondere Sì.

Verrà così visualizzata la finestra per la scelta e compilazione dei documenti.

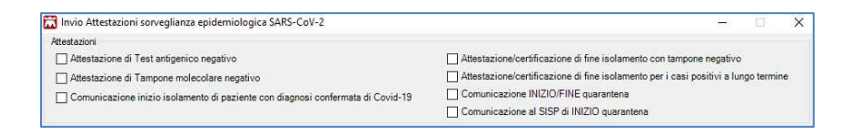

Nella parte in alto verranno riportati i nomi dei documenti selezionabili.

#### **ATTENZIONE**

E' possibile selezionare più documenti contemporaneamente.

Selezionare il documento o i documenti di interesse

# Millewin 🖾

Integrazione con i servizi di cooperazione operativa della REGIONE LAZIO - ADD-ON MESIR

| Attestazione di Test an    | tigenico negativo                       |                                       | Attestazione/certificazione di fi | ne isolamento con tampone negativo                          |
|----------------------------|-----------------------------------------|---------------------------------------|-----------------------------------|-------------------------------------------------------------|
| Attestazione di Tampor     | e molecolare negativ                    | 10                                    | Attestazione/certificazione di fi | ne isolamento per i casi positivi a lungo termine           |
| Comunicazione inizio i     | solamento di pazient                    | e con diagnosi confermata di Covid-19 | Comunicazione INIZIO/FINE qu      | varantena                                                   |
|                            |                                         |                                       | Comunicazione al SISP di INIZ     | IO quarantena                                               |
| Dati esecuali              |                                         |                                       |                                   | Info                                                        |
| Cadica Eigente Medica      |                                         | N Codine ASI Medice 201               | Collect Distratio                 | Indicare il numero civico                                   |
| Codice Fiscale Medico      | (H) (H) (H) (H) (H) (H) (H) (H) (H) (H) | Codice AsL Medico 201                 |                                   | dell'indirizzo per il periodo di<br>misura dell'isolamento. |
| Cource Fiscale Assistin    | 10                                      |                                       | N                                 | (Obbligatorio)                                              |
| Luogo di ritascio          | noma                                    |                                       |                                   |                                                             |
| ttestazione di Test antige | nico negativo                           |                                       |                                   |                                                             |
| Data Esecuzione            | 23/02/2021                              | J.                                    |                                   |                                                             |
| ttestazione/certificazione | di fine isolamento cor                  | n tampone negativo                    |                                   | -                                                           |
| Data tampone positivo      | 23/02/2021                              | Data tampone negativo                 | 23/02/2021                        |                                                             |
|                            |                                         |                                       |                                   | -                                                           |
|                            |                                         |                                       |                                   |                                                             |
|                            |                                         |                                       |                                   |                                                             |
|                            |                                         |                                       |                                   |                                                             |

La parte sottostante della maschera sarà divisa in due parti verticali.

- ✓ Sul lato sinistro verranno mostrati la totalità' dei campi da compilare in base ai documenti selezionati nella parte superiore ed eventuale link per le attestazioni che prevedono l'invio all'assistito delle istruzioni. Il link aprirà il documento PDF che il MMG potrà salvare ed inviare all'assistito (manualmente)
- ✓ Sul lato destro verrà mostrato il contenuto informativo che descrive l'informazione da inserire e verranno precompilati automatica i dati dell'assistito presenti in cartella e gli eventuali dati del medico richiesti
- Inserite le informazioni obbligatorie mancanti, fare clic su INVIA

### Integrazione con i servizi di cooperazione operativa della REGIONE LAZIO - ADD-ON MESIR

L'esito dell'invio dei documenti per le attestazioni e comunicazione per sorveglianza epidemiologica per SARS-CoV-2, verrà visualizzato a video con il seguente messaggio:

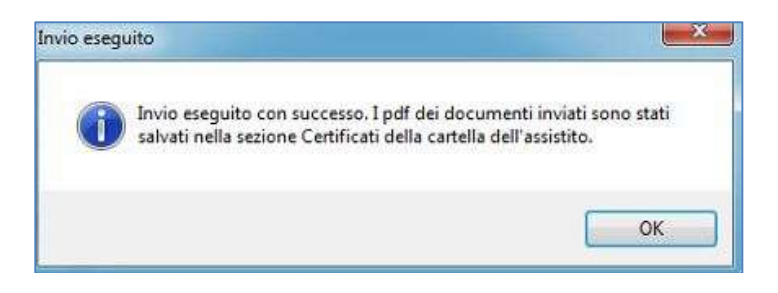

Il PDF o i PDF dei documenti compilati ed inviati verranno salvati automaticamente nel folder *Certificati* della cartella del paziente.

| Accertamenti             | Pressione      | Certificati | Esenz. | Cintolleranze | Allegati     |
|--------------------------|----------------|-------------|--------|---------------|--------------|
| en and the second second | Certificati    |             |        | gg Inis       | zio scadenza |
| 03.02.21                 | /Inizio Isolar | nento Covi  | d      |               |              |

Per visualizzare il PDF del documento, fare clic sull'icona della coccarda evidenziata nell'immagine sopra riportata.

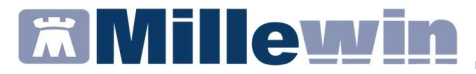

#### INFORMAZIONI SULLE DISPOSIZIONI REGIONALI PER LA REGISTRAZIONE ED INVIO DELLA VACCINAZIONE ANTI COVID-19

Le specifiche regionali, in merito alla registrazione ed invio della somministrazione del vaccino ANTI SARS-CoV-2, prevedono la compilazione di due nuovi campi:

- ✓ *Comune di erogazione,* cioè comune di esecuzione del vaccino
- ✓ Stato di gravidanza, che è visibile solo per i pazienti di sesso femminile di età < 55 anni</p>

| Vaccino. Informazioni aggiunt | ive                         | 3                                 |
|-------------------------------|-----------------------------|-----------------------------------|
| COVID-191                     |                             | Salva                             |
|                               |                             | Stampa                            |
|                               |                             | Annulla                           |
| Vaccinazione                  |                             |                                   |
| Data: 15/04/2021 🚔            | 🔟 🔽 Vaccino fornito da ASL  | Eseguito in office                |
| ✓ facente parte di una ca     | impagna vaccinale           | O Eseguito in RSA                 |
| _  facente parte del perce    | orso vaccinale del paziente | Altro esecutore     NON eseguito  |
| Comune di erogazione: ROI     | AN                          | Dose: 1                           |
| Reazione awersa               |                             | Duse.                             |
| Infezione SARS CoV2: State    | Sconosciuto                 | anza: Stato sconosciuto           |
| intezione sans-covz.          |                             | unzu                              |
| Inserisci categoria di rischi | 0                           |                                   |
| Sito inoculo                  |                             |                                   |
|                               |                             | Modico rosponsabilo vaccinaziono: |
| Note:                         |                             | weuco responsabile vaccinazione.  |
|                               | 2                           |                                   |
| Vaccino utilizzato            |                             |                                   |
| Aggiungi vaccino              |                             |                                   |
| Lotto Nº                      | Scadenza Lotto: 00/00/0000  |                                   |
|                               |                             |                                   |

### Integrazione con i servizi di cooperazione operativa della REGIONE LAZIO - ADD-ON MESIR

### COME REGISTRARE LA PRIMA DOSE DEL VACCINO ANTI COVID-19

- Accedere al folder *Vaccini* della cartella clinica del paziente
- Doppio clic sul campo Vaccino per accedere alla Tabella vaccini
- Ricercare COVID-191
- Cliccare sulla voce COVID-19 1, per visualizzare la scheda per la registrazione delle informazioni aggiuntive sul vaccino

| Terapie | Richieste | Vaccini consigli | 🥥 mBds    | 0.0  | Scadenze |
|---------|-----------|------------------|-----------|------|----------|
| Scadenz | a Vacci   | ino              | Rich Data | Note |          |
|         |           |                  | 00.00.000 | )    |          |
|         |           |                  |           |      |          |
| Tabell  | a vaccini |                  |           |      |          |
| COV     |           |                  |           |      |          |
| COVI    | D-19 1    |                  |           |      |          |
| COVI    | D-19 2    |                  |           |      |          |

- Compilare i seguenti campi obbligatori per l'invio della somministrazione del vaccino:
  - ✓ data di somministrazione
  - ✓ vaccino fornito da ASL
  - ✓ campagna vaccinale (opzione facente parte di una campagna vaccinale)
  - ✓ comune di erogazione
  - ✓ stato di gravidanza (solo per le pazienti di età < 55 anni)
  - ✓ categoria di rischio
  - ✓ sito inoculo
  - ✓ nome del vaccino utilizzato, ricercandolo nel prontuario farmaceutico (digitando COVID)
  - ✓ numero lotto
  - ✓ scadenza

Integrazione con i servizi di cooperazione operativa della REGIONE LAZIO - ADD-ON MESIR

| Vaccino. Informazioni aggiuntive                                                                                                    | >                                                                                  |
|----------------------------------------------------------------------------------------------------|------------------------------------------------------------------------------------|
| COVID-19 1                                                                                                    | Salva                                                                              |
|                                                                                                    | Stampa                                                                             |
|                                                                                                    | Annulla                                                                            |
| Vaccinazione                                                                                                    |                                                                                    |
| Data: 15/04/2021 A m Vaccino fornito da ASI                                                                                                    | Eseguito in office                                                                 |
| Z facente parte di una campagna vaccinale     ☐ facente parte del percorso vaccinale del paziente                                                                                                    | ) Eseguito a domicilio<br>) Eseguito in RSA<br>) Altro esecutore<br>) NON eseguito |
| Comune di erogazione: ROMA                                                                                                    | Dose: 1 V                                                                          |
| Reazione awersa                                                                                                    |                                                                                    |
| Infezione SARS-CoV2: <u>Stato sconosciuto</u> Gravidanza: <u>Non in gr</u><br>Cambia categoria di rischio<br>Nessuna condizione sanitaria a rischio<br>Nessuna indicazione<br>Sito inoculazione: <u>Giuteo destro</u> | <u>avidanza</u>                                                                    |
| Medice respe                                                                                                    | sabile vaccinazione:                                                               |
| Medico respon                                                                                                    |                                                                                    |
| Note:                                                                                                    | ~                                                                                  |
| Note: Vaccino utilizzato                                                                                                    | ×                                                                                  |
| Note: Vaccino utilizzato Cambia vaccino COVID-19 VACCINE ASTRA*10FL5ML J07BX03                                                                                                    | √<br>Monografia                                                                    |

#### **IMPORTANTE!**

1. Per i pazienti di sesso femminile di età < 55 anni, scegliere uno dei tre stati di gravidanza evidenziati di seguito

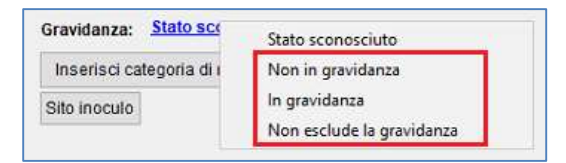

In caso di mancata registrazione, verrà restituito il seguente messaggio:

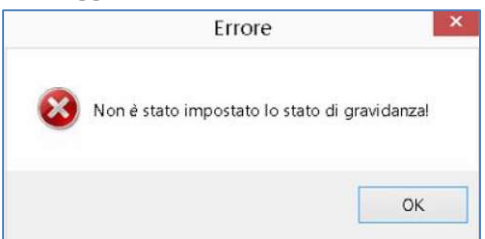

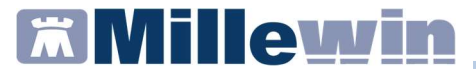

2. Cliccare su *Aggiungi vaccino*, perché è indispensabile inserire il siero utilizzato.

| Vaccino utilizzato Aggiungi vaccino Lotto N° | Scadenza Lotto: 00/00/0000 🔹 🔟 |  |
|----------------------------------------------|--------------------------------|--|
| Ricopia vaccino e lotto                      |                                |  |

Digitare **COVID** per visualizzare i vaccini disponibili nel prontuario farmaceutico

|                        | Controlle             | interozovin | Amuna | OV    | -    |
|------------------------|-----------------------|-------------|-------|-------|------|
| Farmaci                | Principi Attivi - ATC | COVID       |       | Ga    | enio |
| CICOVID                | -19 VACCINE ASTR      | RA*10FL4M   | L.    | .00 N | ĸ    |
| CICOVID                | -19 VACCINE ASTE      | RA*10FL5M   | L.    | ,00 N | K    |
|                        |                       |             |       |       |      |
| CICOVID                | 19 VACCINE MOD        | ERNA*10FL   |       | ,00 N | K.   |
| CICOVID                | -19 VACCINE MOD       | ERNA*10FL   |       | ,00 N | X    |
| CICOVID                | -19 VACCINE MOD       | ERNA*10FL   |       | ,00 N | ĸ    |
| CICOVID                | -19 VACCINE MOD       | ERNA*10FL   |       | ,00 N | x    |
| CICOVID                | -19 VACCINE MOD       | ERNA*10FL   |       | ,00 N | x    |
| CICOVID                | 19 VACCINE MOD        | ERNA*10FL   |       | ,00 N | ×    |
| CICOVID<br>Stesso P.A. | e confezionamento     | ERNA*10FL   |       | ,00 N | X    |

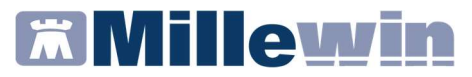

#### **INVIO VACCINAZIONE ANTI SARS-CoV-2**

#### **IMPORTANTE!**

L'invio delle vaccinazioni avviene contestualmente all'inserimento in cartella.

 Dopo aver verificato la correttezza dei dati inseriti, l'utente/ medico potrà confermare la registrazione cliccando sul pulsante Salva.

Cliccando sul tasto SALVA:

- ✓ la vaccinazione sarà automaticamente inviata al server regionale
- ✓ comparirà automaticamente il seguente messaggio

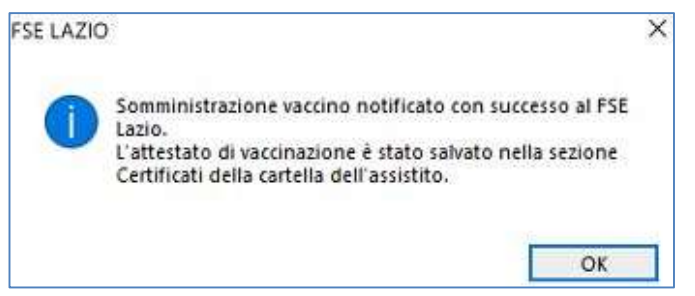

✓ Il modulo di attestazione di avvenuta vaccinazione Anti-SARS-CoV-2/COVID-19 verrà salvato automaticamente nel folder Certificati della cartella del paziente

| Accertamenti | Pressione       | Certificati | Esenz. | Intolleranze | Allegati |
|--------------|-----------------|-------------|--------|--------------|----------|
|              | Certificati (-) |             |        | gg Inizio    | scadenza |
| 24.02.21     | ✓ Vaccinazion   | ne COVID    |        |              | 8        |

✓ La registrazione della vaccinazione verrà evidenziata nel folder *Vaccini* della cartella del paziente con la colorazione verde.

| Terapie  | Richieste | Vaccini | consigli | 📀 mBds     | 000  | Scadenze  |
|----------|-----------|---------|----------|------------|------|-----------|
| Scadenza | a Vaccin  | • •     | Rich     | Data       | Note | ^         |
|          |           |         |          | 00.00.0000 |      | an merena |
|          | COVI      | D-19    | 1        | 01.03.2021 | cat  |           |

### Integrazione con i servizi di cooperazione operativa della REGIONE LAZIO - ADD-ON MESIR

Si ricorda che la colorazione **verde** indica corretta registrazione sul server regionale della somministrazione del vaccino.

Invece la colorazione **rossa** indica che il vaccino non è stato correttamente inviato a FSE Lazio

| Terapie         | Richieste | 💛 Vaccini | consigli | 🔾 mBds     | 00 9 | Scadenze |
|-----------------|-----------|-----------|----------|------------|------|----------|
| Scadenz         | a Vacci   | no        | Ricl     | Data       | Note | ^        |
|                 |           |           |          | 00.00.0000 |      |          |
| Sentreorioionon | INFL      | UENZA     |          | 00.00.0000 |      |          |
|                 | COV       | ID-19     | 1        | 26.02.2021 | cat  |          |

### COME STAMPARE IL MODULO DI ATTESTAZIONE DI AVVENUTA VACCINAZIONE ANTI SARS-CoV-2

- Accedere al folder *Certificati* della cartella del paziente
- Cliccare sull'icona mostrata di seguito per visualizzare il PDF del modulo di attestazione di avvenuta vaccinazione

#### COME REGISTRARE LA NON ESECUZIONE DEL VACCINO

Di seguito riportiamo la procedura per registrare in cartella la NON esecuzione del vaccino.

- Accedere al folder *Vaccini* della cartella clinica del paziente
- Doppio clic sul campo Vaccino per accedere alla Tabella vaccini
- Ricercare e cliccare sulla voce COVID-19 1, per visualizzare la scheda per la registrazione delle informazioni aggiuntive sul vaccino
- Cliccare su ONON eseguito
- Scegliere una motivazione tra quelle presenti nella lista che si

### Integrazione con i servizi di cooperazione operativa della REGIONE LAZIO - ADD-ON MESIR

attiva automaticamente

 Cliccare su Salva. Verrà chiusa automaticamente la schermata per la compilazione e nel folder Vaccini la mancata esecuzione della vaccinazione verrà visualizzata nel seguente modo:

| Terapie | Richieste | Vaccini | consigli | 🥥 mBds     | U O 💡 Scad   | enze |
|---------|-----------|---------|----------|------------|--------------|------|
| Scadenz | a Vaccii  | 10      | Rici     | Data       | Note         | ~    |
|         |           |         |          | 00.00.0000 |              |      |
|         | COVI      | D 19    | 1        | 26.02.2021 | Non eseguito |      |

### COME REGISTRARE LA SECONDA DOSE DEL VACCINO ANTI COVID-19

- Accedere al folder Vaccini della cartella clinica del paziente
- Doppio clic sul campo Vaccino per accedere alla Tabella vaccini
- Ricercare COVID-192
- Cliccare sulla voce COVID-19 2, per visualizzare la scheda per la registrazione delle informazioni aggiuntive sul vaccino

| Tabella vaccini | >                  |
|-----------------|--------------------|
| COVID           | O <u>K</u> Annulla |
| COVID-19 1      |                    |
| COVID-19 2      |                    |

 Compilare i campi obbligatori per l'invio della somministrazione della seconda dose del vaccino, così come indicato al paragrafo Come registrare la prima dose del vaccino anti COVID-19

# Millewin 🕅

### Integrazione con i servizi di cooperazione operativa della REGIONE LAZIO - ADD-ON MESIR

#### COME VERIFICARE SE IL PAZIENTE E' STATO VACCINATO

- Accedere alla cartella clinica del paziente
- Cliccare su: Scambio dati -> Integrazione Lazio -> Strumenti -> Visualizza elenco vaccinazioni
- Scegliere il vaccino: COVID 19, impostare il periodo di interesse e cliccare su Ricerca

| Parametri ricerca    |                        |          |
|----------------------|------------------------|----------|
| Vaccino              | COVID 19               | ~        |
| Somministrazione dal | 21/12/20 □ - al        | 26/02/21 |
|                      | Solo paziente corrente |          |

Di seguito riportiamo un esempio di somministrazioni del vaccino anti COVID-19 registrate sul server regionale

| Somministrazione | Dose | Presente in Millewin |
|------------------|------|----------------------|
| 15/01/2021       | 1    | NO                   |
| 05/02/2021       | 2    | NO                   |

#### **ATTENZIONE!**

Per disposizioni regionali, le somministrazioni delle vaccinazioni anti COVID-19 visualizzate per il singolo assistito, sono quelle registrate sul server regionale da un qualsiasi operatore sanitario.

### Integrazione con i servizi di cooperazione operativa della REGIONE LAZIO - ADD-ON MESIR

#### COME VISUALIZZARE LE SOMMINISTRAZIONI DEL VACCINO PER TUTTI I PROPRI ASSISTITI

- Accedere alla cartella clinica del paziente
- Cliccare su: Scambio dati -> Integrazione Lazio -> Strumenti -> Visualizza elenco vaccinazioni
- Scegliere il vaccino: COVID 19, impostare il periodo di interesse, togliere il flag da Solo paziente corrente

| Parametri ricerca    |            |            |       |          |   |
|----------------------|------------|------------|-------|----------|---|
| Vaccino              | COVID 19 v |            |       |          | v |
| Somministrazione dal | 27/12/20   |            | al    | 26/02/21 |   |
|                      | Solo pa    | ziente cor | rente | ٦        |   |

Cliccare su *Ricerca* 

Di seguito riportiamo un esempio di somministrazione del vaccino anti COVID-19 registrate sul server regionale

| armaco                      | Registrazione | Somministrazione | Dose | Presente in<br>Millewin |
|-----------------------------|---------------|------------------|------|-------------------------|
| OVID-19 Vaccine Astrazeneca | 26/02/2021    | 26/02/2021       | 1    | SI                      |

#### **ATTENZIONE!**

Per disposizioni regionali, il riepilogo delle vaccinazioni anti COVID-19 eseguito su tutti i pazienti presenti nell'archivio Millewin, mostrerà solo le somministrazioni registrate sul server regionale dal MMG titolare del paziente.